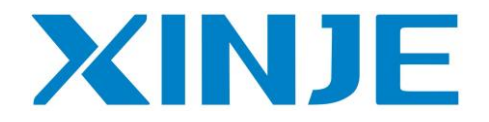

# **OP** operate panel

User manual

WUXI XINJE ELECTRIC CO., LTD.

Data No. HOC01 20110705 8.0

# **Basic instructions**

- Thanks for buying OP series operate panel.
- This manual will introduce the hardware features and wiring of OP.
- Please read the manual carefully before wiring.
- For OP software, please refer to OP software manual.
- Please pass the manual to the final user.

# **User notes**

- Only the operator who has electrical knowledge can use the OP. Please consult us if there is anything unclear.
- The examples in the manual are only for reference, we are not sure they can work.
- Please confirm the product is accord with related specifications when use with other products.
- Please confirm the product is accord with safety requirements when using. Please set the safety function for the machine.

# Responsibility

- We cannot ensure the manual contents are accord with the product totally though we have checked the manual carefully.
- We are glad to accept customers' advice. We will often check the manual contents and modify them in the next version.
- Please note that we will not inform customers if the manual has been modified.

# **Contact us**

- Telephone: +86-0510-85134136
- Fax: +86-0510-85111290
- Address: 4<sup>th</sup> floor, building 7, originality industrial city, JiangSu province, Wuxi, China
- Post code: 214072

# WUXI XINJE ELECTRIC CO., LTD. All rights reserved

Without written permission, copy, transfer or use the contents in the manual are forbidden.

July, 2011

| 1 HARDWARE                                  | 3  |    |
|---------------------------------------------|----|----|
| 1-1. Introduction                           |    |    |
| 1-2. GENERAL SPECIFICATIONS                 |    |    |
| 1-3. FUNCTION SPECIFICATIONS                |    | 4  |
| 1-3-1. OP320/OP320-S                        | 4  |    |
| 1-3-2. OP320-A/OP320-A-N/OP320-A-S          | 4  |    |
| 1-3-3. OP325-A/OP325-A-S                    | 5  |    |
| 1-3-4. OP330/OP330-S                        | 5  |    |
| 1-4. Part                                   |    | 6  |
| 1-5. BUTTON FUNCTION                        |    | 7  |
| 1-6. PORT AND DOWNLOAD CONNECTION           |    |    |
| 1-6-1. Port                                 | 8  |    |
| 1-6-2. Download connection                  | 8  |    |
| 1-7. DIMENSION AND INSTALLATION             |    | 9  |
| 1-7-1. Dimension                            | 9  |    |
| 1-7-2. Installation                         |    |    |
| 2084                                        | 11 |    |
| 2 Q&A                                       | 11 |    |
| 2-1. CANNOT DOWNLOAD PROGRAM                |    | 11 |
| 2-2. COMMUNICATION PROBLEM ABOUT OP AND PLC |    | 11 |
| 2-3. PROGRAM SECURITY                       |    |    |
| 2-4. INTERACTIVE CONTROL                    |    |    |
| 2-5. Set data in sequence                   |    |    |
| 2-6. Others                                 |    |    |
| 3 PLC CONNECTION                            | 14 |    |
| 3-1. XINJE XC SERIES PLC                    |    |    |
| 3-1-1. Connection unit                      | 14 |    |
| 3-1-2. Communication parameter              |    |    |
| 3-1-3. Cable connection                     |    |    |
| 3-2. MITSUBISHI FX SERIES PLC               |    | 17 |
| 3-2-1. Connection unit                      |    |    |
| 3-2-2. Communication parameters             |    |    |
| 3-2-3. Cable connection                     |    |    |
| 3-3. SIEMENS S7-200 SERIES PLC              |    |    |
| 3-3-1. Connection unit                      | 19 |    |
| 3-3-2. Communication parameters             | 19 |    |
| 3-3-3. Cable connection                     | 20 |    |
| 3-4. OMRON C SERIES PLC                     |    |    |
| 3-4-1. Connection unit                      | 20 |    |
| 3-4-2. Communication parameters             | 21 |    |
| 3-4-3. Cable connection                     | 22 |    |

# Catalog

| 3-5. KOYO S SERIES PLC                                     |    | 23 |
|------------------------------------------------------------|----|----|
| 3-5-1. Connection unit                                     | 23 |    |
| 3-5-2. Communication parameters                            | 24 |    |
| 3-5-3. Cable connection                                    | 25 |    |
| 3-6. DELTA DVP SERIES PLC                                  |    |    |
| 3-6-1. Connection unit                                     |    |    |
| 3-6-2. Communication parameters                            |    |    |
| 3-6-3. Cable connection                                    | 27 |    |
| 3-7. LG MASTER-K (PROGRAMMING PORT) SERIES PLC             |    |    |
| 3-7-1. Connection unit                                     |    |    |
| 3-7-2. Communication parameters                            |    |    |
| 3-7-3. Cable connection                                    | 29 |    |
| 3-8. LG MASTER-K (MODBUS) SERIES PLC (MULTI-FUNCTION PORT) |    | 29 |
| 3-8-1. Connection unit                                     |    |    |
| 3-8-2. Communication parameters                            |    |    |
| 3-8-3. Cable connection                                    |    |    |
| 3-9. LG MASTER-K (CNET) SERIES PLC (MULTI-FUNCTION PORT)   |    |    |
| 3-9-1. Connection unit                                     |    |    |
| 3-9-2. Communication parameters                            |    |    |
| 3-9-3. Cable connection                                    |    |    |
| 3-10. MATSUSHITA FP SERIES PLC                             |    |    |
| 3-10-1. Connection unit                                    |    |    |
| 3-10-2. Communication parameters                           |    |    |
| 3-10-3. Cable connection                                   |    |    |
| 3-11. Schneider NEZA series PLC                            |    |    |
| 3-11-1. Connection unit                                    |    |    |
| 3-11-2. Communication parameters                           |    |    |
| 3-11-3. Cable connection                                   |    |    |
| 3-12. FATEK FB SERIES PLC                                  |    | 39 |
| 3-12-1. Connection unit                                    |    |    |
| 3-12-2. Communication parameters                           | 40 |    |
| 3-12-3. Cable connection                                   | 40 |    |
| 3-13. VIGOR VB SERIES PLC                                  |    |    |
| 3-13-1. Connection unit                                    |    |    |
| 3-13-2. Communication parameters                           |    |    |
| 3-13-3. Cable connection                                   |    |    |
| 3-14. Emerson EC20 series PLC                              |    | 44 |
| 3-14-1. Connected unit                                     | 44 |    |
| 3-14-2. Communication parameters                           | 45 |    |
| 3-14-3. Cable connection                                   | 45 |    |
| 3-15. IDEC MICRO SMART SERIES PLC                          |    | 46 |
| 3-16. KEYENCE KV SERIES PLC                                |    | 47 |
| 3-17. SAIA-BURGESS PCD SERIES PLC                          |    |    |
|                                                            |    |    |

# **1** Hardware

# 1-1. Introduction

OP series operate panel can control the PLC through buttons, texts, lamps.

Characteristics:

- Edit the program in OP20 software, download program via PC serial port
- Can communicate with various PLCs. Such as Mitsubishi FX series, Omron C series, Siemens S7 series, Koyo SG series and so on
- Password function
- Built-in RTC
- OP can display dynamic text
- Alarm function
- All the buttons can be defined as multi-function
- STN LCD with backlight
- Protection level is up to IP65
- Support bmp picture displaying

#### 1-2. General specifications

#### 1. Electrical spec

| Input voltage        | DC24V                                         |
|----------------------|-----------------------------------------------|
| Input voltage range  | DC20V-DC28V                                   |
| Power                | < 4W(TYPE2.0W)                                |
| Power-off permission | < 20ms                                        |
| Voltage endurance    | AC1000V-10MA 1minute (signal and ground)      |
| Insulated resistance | DC500V- about $10M\Omega$ (signal and ground) |

#### 2. Environment

| Operate temperature | $0 \sim 50^{\circ}$ C, no condensation    |
|---------------------|-------------------------------------------|
| Storage temperature | −20~60°C                                  |
| Humidity            | 20~85% (no condensation)                  |
| Vibration endurance | 10~25Hz(X, Y, Z direction 30 minutes 2G)  |
| Noise immunity      | Voltage noise: 1000Vp-p, pulse width is 1 |
| Air                 | No corrosive gas                          |
| Protection          | IP65 for front cover                      |
| Cooling method      | Natural cooling                           |

# **1-3. Function specifications**

| Туре      | Button  | LCD  | Backlight | Port        | Dimension (mm)    | Mounting<br>dimension (mm) |
|-----------|---------|------|-----------|-------------|-------------------|----------------------------|
| OP320     | 7       |      |           | RS232/RS422 | 162.0×102.0×38.0  | 156 5×94 0                 |
| OP320-S   | ,       | ,    |           | RS232/RS485 | 102.0/(102.0/00.0 | 1001070110                 |
| OP320-A   |         |      |           | RS232/RS422 |                   |                            |
| OP320-A-N |         |      | STN       | RS232       | 172.0×94.0×30.0   | 163.0×85.0                 |
| OP320-A-S | 20 3.7" | 3.7" | 7" LCD    | RS232/RS485 |                   |                            |
| OP325-A   |         |      |           | RS232/RS422 | 172 0.04 0.28 2   | 161 2 26 9                 |
| OP325-A-S |         |      |           | RS232/RS485 | 172.0×94.0×36.3   | 104.2×00.0                 |
| OP330     | 26      |      |           | RS232/RS422 | 172 0 121 0 56 5  | 164.0 \(112.0)             |
| OP330-S   | 20      |      |           | RS232/RS485 | 1/2.0×121.0×30.3  | 104.0×115.0                |

#### 1-3-1. OP320/OP320-S

| Display | Туре          | Blue LCD                                             |
|---------|---------------|------------------------------------------------------|
|         | Use life      | Above 20000 hours, temperature 25°C, 24-hour running |
|         | Display area  | 192*64                                               |
|         | Brightness    | Adjust by potentiometer                              |
|         | Text          | English (24 words ×4 rows)                           |
|         | Font          | Lattice, vector                                      |
|         | Button        | 7                                                    |
| Memory  | Program       | 64KB FalshROM                                        |
| Memory  | Data          | 1KB SRAM                                             |
| Port    | Download      | RS232                                                |
|         | communication | OP320: RS232/RS422                                   |
|         |               | OP320-S: RS232/RS485                                 |

#### 1-3-2. OP320-A/OP320-A-N/OP320-A-S

|         | Type          | Blue I CD                                            |
|---------|---------------|------------------------------------------------------|
|         | Туре          |                                                      |
|         | Use life      | Above 20000 hours, temperature 25°C, 24-hour running |
|         | Display area  | 192*64                                               |
| Display | Brightness    | Adjust by potentiometer                              |
|         | Text          | English (24 words ×4 rows)                           |
|         | Font          | Lattice, vector                                      |
|         | Button        | 20                                                   |
| Momory  | Program       | 64KB FalshROM                                        |
| Memory  | Data          | 1KB SRAM                                             |
| Port    | Download      | RS232                                                |
|         | communication | OP320-A: RS232/RS422                                 |
|         |               | OP320-A-N: RS232                                     |
|         |               | OP320-S: RS232/RS485                                 |

#### 1-3-3. OP325-A/OP325-A-S

|         | Туре          | Blue LCD                                             |
|---------|---------------|------------------------------------------------------|
|         | Use life      | Above 20000 hours, temperature 25°C, 24-hour running |
|         | Display area  | 192*64                                               |
| Display | Brightness    | Adjust by potentiometer                              |
|         | Text          | English (24 words ×4 rows)                           |
|         | Font          | Lattice, vector                                      |
|         | Button        | 20                                                   |
| Memory  | Program       | 64KB FalshROM                                        |
|         | Data          | 1KB SRAM                                             |
| Port    | Download      | RS232                                                |
|         | communication | OP325-A: RS232/RS422                                 |
|         |               | OP325-A-S: RS232/RS485                               |

#### 1-3-4. OP330/OP330-S

|         | Туре          | Blue LCD                                             |
|---------|---------------|------------------------------------------------------|
|         | Use life      | Above 20000 hours, temperature 25°C, 24-hour running |
|         | Display area  | 192*64                                               |
| Display | Brightness    | Adjust by potentiometer                              |
|         | Text          | English (24 words ×4 rows)                           |
|         | Font          | Lattice, vector                                      |
|         | Button        | 7                                                    |
| Memory  | Program       | 64KB FalshROM                                        |
|         | Data          | 1KB SRAM                                             |
| Port    | Download      | RS232                                                |
|         | communication | OP330: RS232/RS422                                   |
|         |               | OP330-S: RS232/RS485                                 |

# 1-4. Part

Take OP320-A for example:

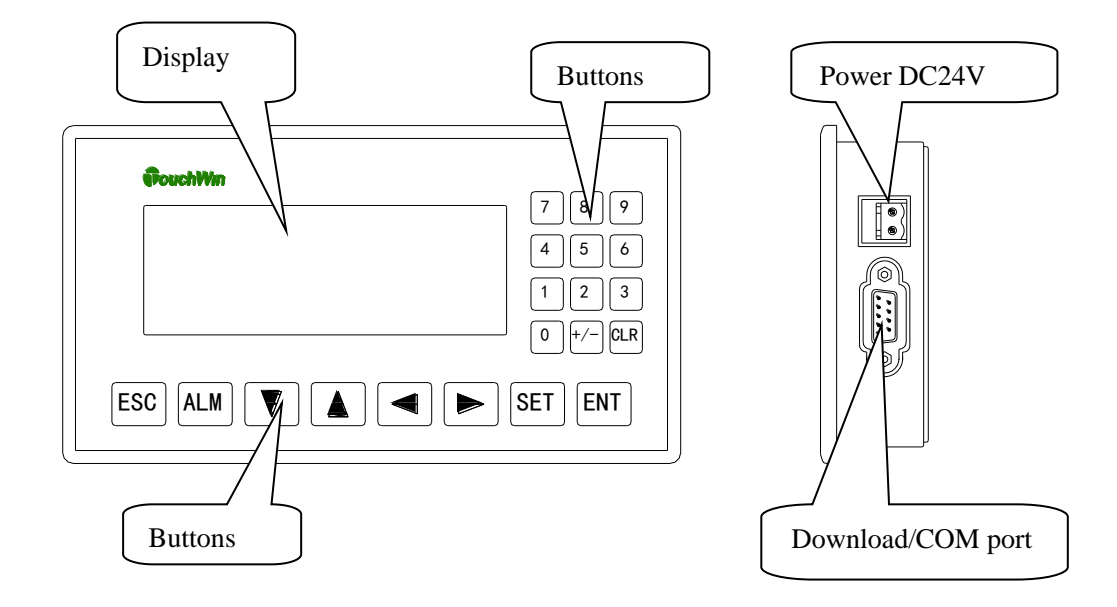

Note:

- (1) There is a potentiometer at the reverse side of OP cover. It can adjust the LCD brightness. Please rotate it with the screw. The LCD backlight will be OFF if there are no any operations for 3 mintues.
- (2) The diagram is only for your reference, each type please see the real product.

# 1-5. Button function

The buttons on the OP panel can be defined as many functions. They can instead of the buttons on the control machine which has long using life and better touch feeling.

Besides, these buttons can be defined to special function such as set on /off bit, screen jump. If no need special functions, the buttons will execute basic functions: set the value of register, reset original screen, page up/down.

| Buttons | functions: |
|---------|------------|
|         |            |

| Button                          | Basic function                                                                                                    |
|---------------------------------|----------------------------------------------------------------------------------------------------|
| $(\hat{\mathbf{I}})$            | Return to the original screen (default is screen no.1). The main menu or frequenct-used                                                                                                    |
| ESC                             | screen can be set to original screen                                                                                                    |
| $\left( \bigcirc\right)$        | Left shift data bit when changing the register                                                                                                    |
| $\bigcirc$                      | Right shift data bit when changing the register                                                                                                    |
| $\bigtriangledown$              | Page down, the default value = current page -1.<br>Minus one for the data being changed, the range is $0 \rightarrow 9 \rightarrow 0$                                                                                                    |
| $\left( \bigtriangleup \right)$ | Page up, the default value = current page +1.<br>Plus one for the data being changed, the range is $9 \rightarrow 0 \rightarrow 9$                                                                                                    |
| SET                             | Press this button to change the register value, the changed bit is shining. If there is no register in the program, this button executes do-nothing operation.<br>Press this button before pressing ENT to cancel the current modification and continue to change the next register. |
| ENT                             | Confirm the modification and continue the next one                                                                                                    |
| ALM                             | After setting alarm list function, press this button to enter alarm screen<br>Used as function button                                                                                                    |
| CLR                             | Clear the register value<br>Used as function button                                                                                                    |
| +/-                             | Set the negative or positive of value<br>Used as function button                                                                                                    |
| n                               | Numeric button (range: 0~9)<br>Used as function button                                                                                                    |
| Fn                              | Overall function button or normal function button                                                                                                    |

# 1-6. Port and download connection

#### 1-6-1. Port

| OP320, 0<br>OP325-2 | OP320, OP320-A,<br>OP325-A, OP330 |  |     | OP320-A-N |  |     | OP320-A-S,<br>S, OP330-S |
|---------------------|-----------------------------------|--|-----|-----------|--|-----|--------------------------|
| Pin                 | Name                              |  | Pin | Name      |  | Pin | Name                     |
| 1                   | TD+                               |  |     |           |  | 1   | TD+                      |
| 2                   | RXD                               |  | 2   | RXD       |  | 2   | RXD                      |
| 3                   | TXD                               |  | 3   | TXD       |  | 3   | TXD                      |
| 4                   |                                   |  | 4   |           |  | 4   |                          |
| 5                   | GND                               |  | 5   | GND       |  | 5   | GND                      |
| 6                   | TD-                               |  | 6   |           |  | 6   | TD-                      |
| 7                   |                                   |  | 7   |           |  | 7   |                          |
| 8                   | RD-                               |  | 8   |           |  | 8   | В                        |
| 9                   | RD+                               |  | 9   |           |  | 9   | A                        |

OP series has a DB9 port. It can download program and communicate with other devices.

#### 1-6-2. Download connection

Please use OP cable to connect OP 9-pin port and PC serial port. The cable can be also used to connect OP and PLC.

#### **OP and PC connection diagram:**

| OP (9-pi | n port) | PC (9-1 | pin port) |
|----------|---------|---------|-----------|
| RXD      | 2       | 2       | RXD       |
| TXD      | 3       | 3       | TXD       |
|          | 7       | - 7     | CTS       |
|          |         |         |           |
|          |         |         |           |
| GND      | 5       | 5       | GND       |

#### 1-7. Dimension and installation

#### 1-7-1. Dimension

Unit: mm

OP320, OP320-S

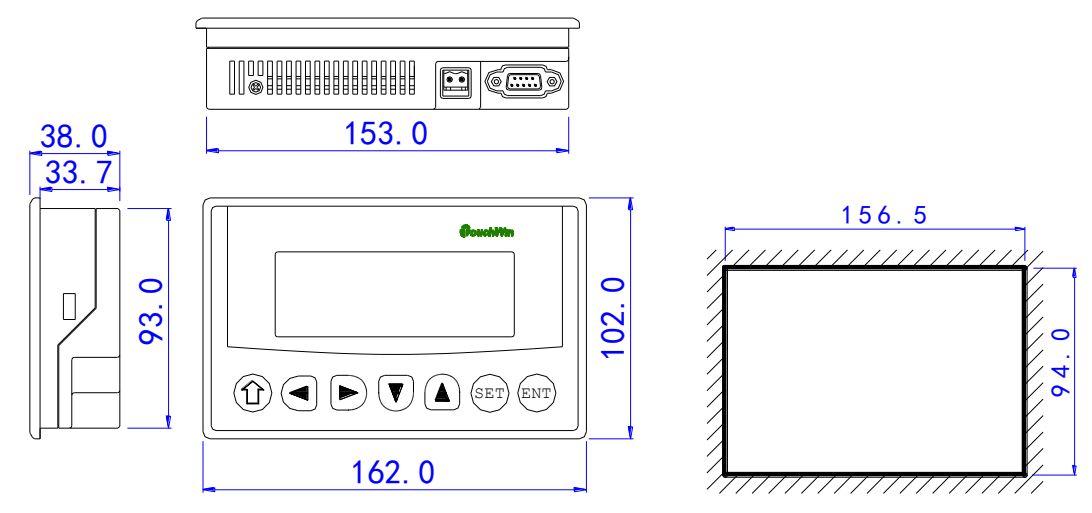

OP320-A, OP320-A-N, OP320-A-S

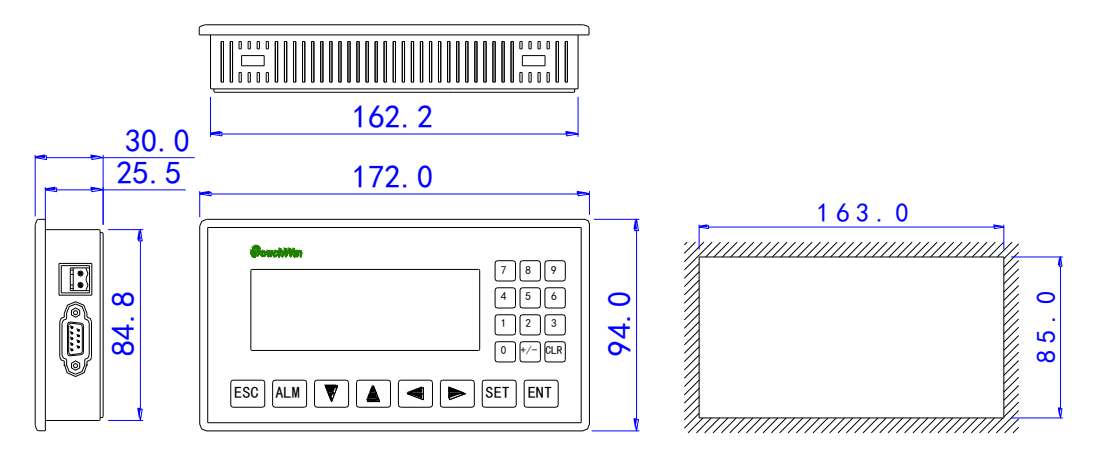

■ OP325-A, OP325-A-S

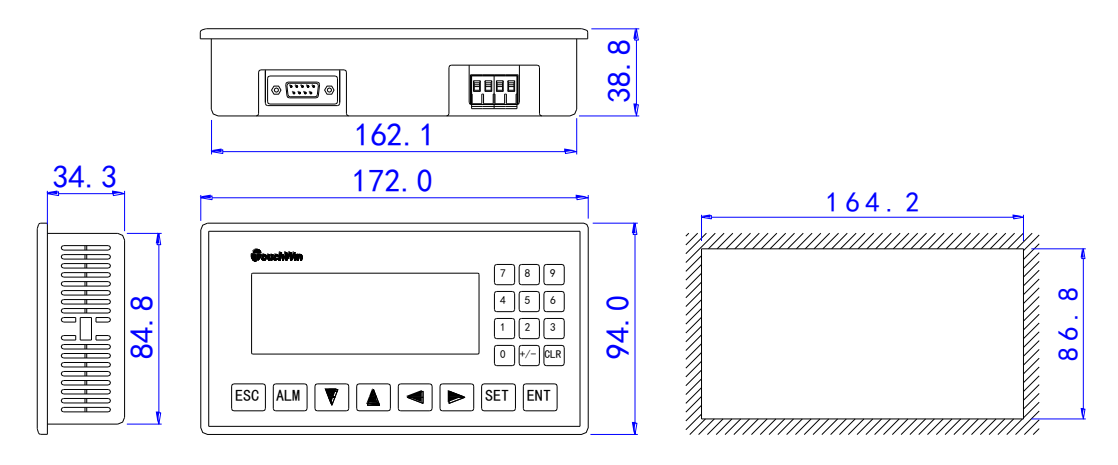

#### ■ OP330, OP330-S

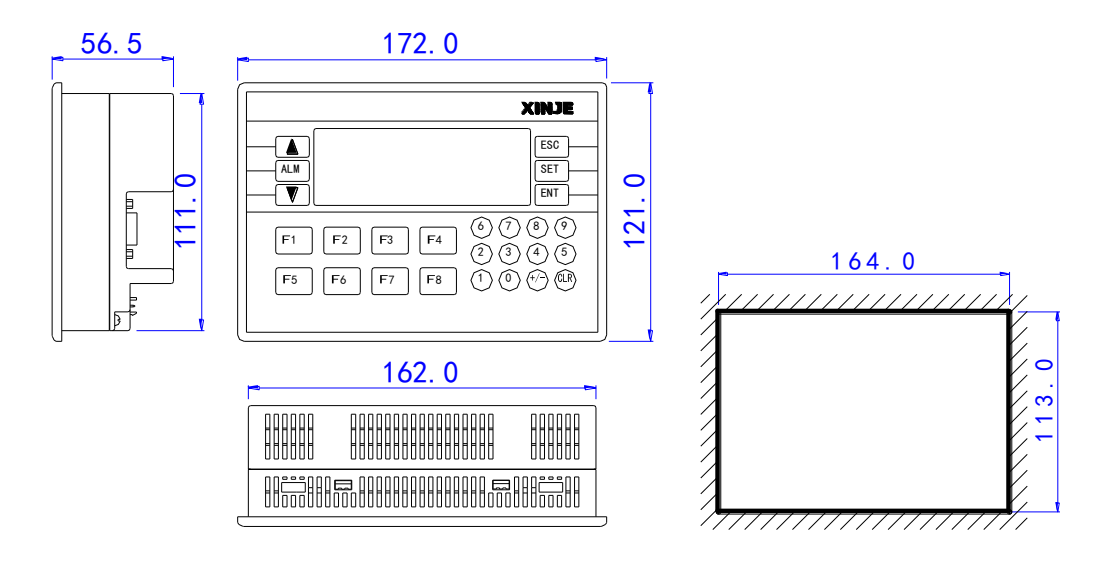

#### 1-7-2. Installation

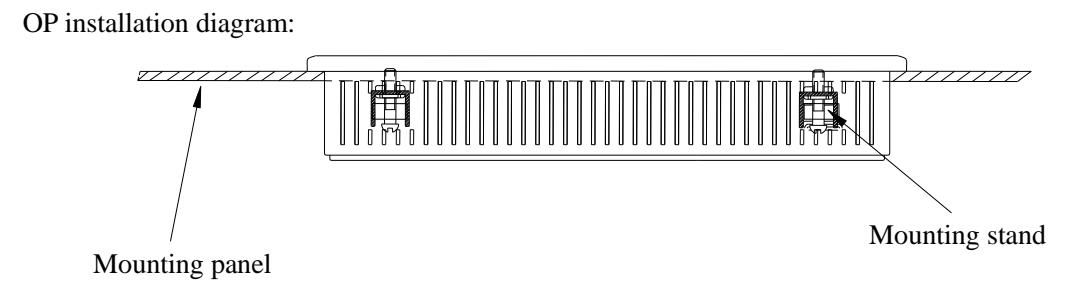

Mounting steps:

- (1) Make a mounting hole on the mounting panel
- (2) Put the bottom of OP into the hole
- (3) Mount the mounting stand into the fixing hole
- (4) Tighten the 4 screws in the fixing hole

#### Note:

- 1. Make sure the mounting hole will not hurt the OP surface. Please leave some space between hole and OP.
- 2. Don't make the screw too tight to avoid cover damage.
- 3. Please add seal ring in the hole

# 2 Q&A

OP program is edited in OP20 software; please refer to OP software manual. This chapter will explain some general questions about using OP.

#### 2-1. Cannot download program

1. The version of hardware and software must be matched. Please see the following table.

| Hardware version            | Software version |
|-----------------------------|------------------|
| V3.6                        | V3.6             |
| V4.0—V7.0 (not include 7.0) | V6.5z            |
| V7.0—V8.0                   | V8.0n            |

Hardware version: Please see the label at the reverse side of OP product. Software version: please see the item Help/about... in OP20 software.

2. Check the download cable

| OP (9-pi | n port) | ]   | PC (9-p | in port) |
|----------|---------|-----|---------|----------|
| RXD      | 2       |     | 2       | RXD      |
| TXD      | 3       | / \ | - 3     | TXD      |
|          | 7       |     | - 7     | CTS      |
|          |         |     |         |          |
|          |         |     |         |          |
| GND      | 5       |     | - 5     | GND      |

- 3. Try to download program via PC serial port.
- 4. If download program via USB-RS232 converter, it will be error sometime. Because some converter doesn't connect pin7, but OP need to connect pin7.
- 5. Open the OP20 software, click file/com port... to choose the PC serial port.

#### 2-2. Communication problem about OP and PLC

- 1. PLC and OP is all powered on, and the cable connection is well; the PLC device choice is correct in the OP20 software. Please refer to chapter 3 for the cable connection diagram.
- 2. Check the communication parameters of PLC and OP, they must be the same.
- 3. Check the station no. especially the station no. of alarm list, register and relay.
- 4. Don't choose analog input/output in Tool/Set OP series...

| Set OP Series               |                     |
|-----------------------------|---------------------|
| OP Series Parameter         |                     |
| Master Screen 1             | Password: 0         |
| Screen Save: After 3 minu 💌 | ] 🔹 🔿 Display Scre  |
|                             | Turn Off Back-Light |
| Power Beep                  |                     |
| Exchange Word               |                     |
| OP Series Control           |                     |
| PLC Station                 | Register ID: 🛛 🖌    |
| Interactive Control         |                     |
| 📕 Auto Change Display So    | ( OP <- PLC )       |
| Control Beeper              |                     |
| Report Current Screen N     | (OP > PLC)          |
| Peripheral Control          |                     |
| Analog Input/Output         | ( OP <-> PLC )      |
| Module Num.                 | 1                   |

5. Contact us if they still cannot communicate.

# 2-3. Program security

OP program cannot be uploaded for security reason.

#### 2-4. Interactive control

Please choose "auto change display Screen" and set register address in Tool/Set OP series... Set the register to n, OP will jump to screen No.n when power on. Then the register value will be cleared.

| OP Series Parameter           |                     |
|-------------------------------|---------------------|
| Master Screen 1 🚖             | Password: 0         |
| Screen Save: After 3 minu 💌 , | C Display Scre      |
|                               | Turn Off Back-Light |
| F Power Beep                  |                     |
| Exchange Word                 |                     |
| OP Series Control             |                     |
| PLC Station 1 🔮 Regis         | ter1D: 4x 💌 0 📑     |
| Interactive Control           | -                   |
| 🦵 Auto Change Display Sc      | ( OP <- PLC )       |
| Control Beeper                |                     |
|                               |                     |

# 2-5. Set data in sequence

If there are many values need to set in one screen, please click each of them in sequence before downloading. Then you can set these values in sequence.

# 2-6. Others

- When choosing Modbus or free format protocol, OP20 will have register 4x, 3x, 1x, 0x.
   1x and 3x mean read only.
   0x and 4x mean read and write.
- 2. OP320/OP320-A/OP325/OP330 cannot support RS485.

# **3** PLC connection

This chapter will introduce the connection method of OP and PLC.

The communication steps of PLC and OP:

- 1. Choose the PLC type communicating with OP. Check if the communication parameters of OP and PLC are the same. The station no. of each part in the OP program should be same to PLC.
- 2. Please disconnect the OP cable with PC after finish the downloading.
- 3. Connect OP and PLC with PLC cable, power on them, OP starts to work.

# 3-1. Xinje XC series PLC

#### **3-1-1.** Connection unit

| Series | CPU                      | Connected<br>module | Port  | Cable     | Choose PLC type in OP20 |
|--------|--------------------------|---------------------|-------|-----------|-------------------------|
|        | XC1<br>XC2               |                     | RS232 | Diagram 1 |                         |
| XC     | XC3<br>XC5<br>XCM<br>XCC | CPU                 | RS485 | Diagram 2 | Xinje XC series         |

#### **3-1-2.** Communication parameter

#### **OP** software default settings:

| Parameter   | Recommend<br>Settings | Choices of settings    | Note                                           |
|-------------|-----------------------|------------------------|------------------------------------------------|
| PLC model   | XC series             | FC/XC series           | Choose correct PLC model communicating with OP |
| Port        | RS232                 | RS232/RS485            |                                                |
| Data bit    | 8                     | 7/8                    | Accord with PLC port settings                  |
| Stop bit    | 1                     | 1/2                    | Accord with PLC port settings                  |
| Parity      | Even parity           | Even /odd/no parity    | Accord with PLC port settings                  |
| Baud rate   | 19200                 | 4800/38400/9600/115200 | Accord with PLC port settings                  |
|             |                       | /19200/187500          |                                                |
| Station no. | 1                     | 0~255                  |                                                |

Default communication parameters of Xinje XC series PLC: 19200, 8, 1, even parity, station no.1.

#### PLC software settings:

| PLC1 - Serial Port Set                                                                                                    |               |                                                                                                    | <u>,</u>      |
|----------------------------------------------------------------------------------------------------|---------------|----------------------------------------------------------------------------------------------------|---------------|
| PLC Config<br>PLC Serial Port<br>PLC Serial Port<br>BD<br>CAN<br>CAN<br>Save Hold Memory<br>CU Module<br>I'0 I/O<br>CU MA Module<br>M Motion | Serial Port 1 | Mode<br>m 1 1 C L<br>ns)<br>Reply :<br>r Protocol  <br>9200 BPS<br>Bit<br>Bit<br>Even<br>tion effective, rebo | Jser Protocol |
| Read From PLC                                                                                                    | Write To PLC  | ОК                                                                                                    | Cancel        |

#### **3-1-3.** Cable connection

# 1. Direct connect to XC series PLC CPU (RS232 port)

|                          |    |     |   |                  | XC ser  | ies PLC | CPU          |
|--------------------------|----|-----|---|------------------|---------|---------|--------------|
|                          | OP |     |   | RS               | 232 poi | rt (POR | T1 or PORT2) |
| 9-pin D-type female port |    |     | t | 8-pin round port |         |         |              |
|                          | 2  | RXD |   |                  | 4       | RXD     |              |
|                          | 3  | TXD |   | ~                | 5       | TXD     |              |
|                          | 5  | GND |   |                  | 8       | GND     |              |

(Diagram 1: fit for OP all series)

PLC port:

Port1:

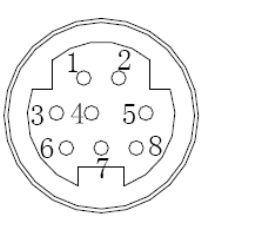

Mini Din 8-pin port

Port2:

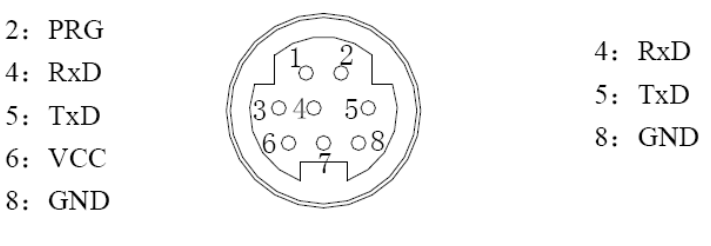

Mini Din 8-pin port

#### 2. Direct connect to XC series PLC CPU (RS485 port)

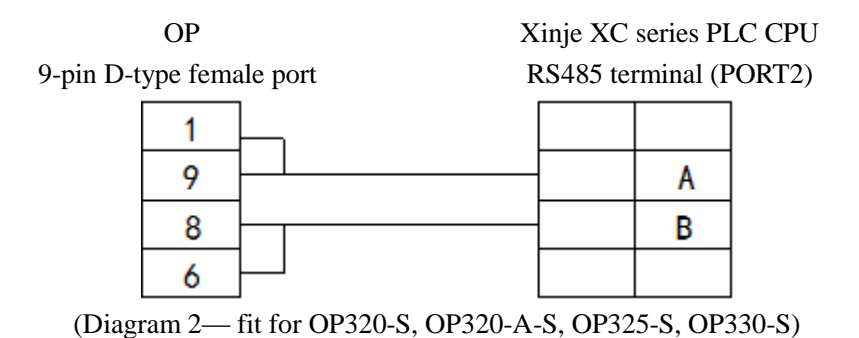

#### 3. Connect PLC via XC-COM-BD (RS232)

OP

XC-COM-BD RS232 8-pin port

9-pin D-type female port

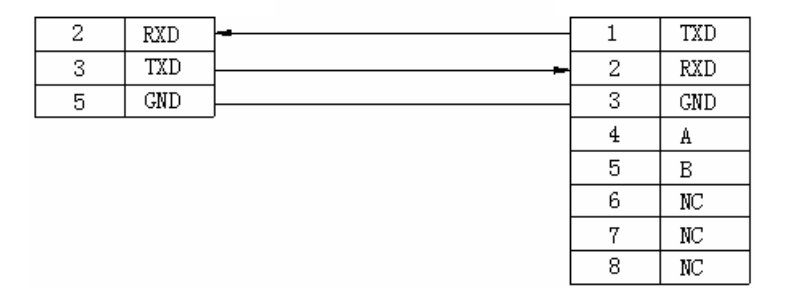

(Diagram 3— fit for OP all series)

#### 4. Connect PLC via XC-COM-BD (RS485)

OP

XC-COM-BD

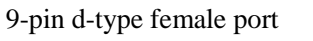

RS485 8-pin port

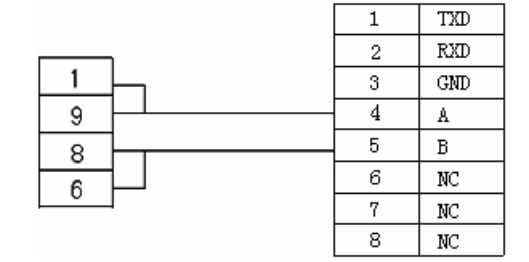

(Diagram 4— fit for OP320-S, OP320-A-S, OP325-S, OP330-S)

#### 3-2. Mitsubishi FX series PLC

#### 3-2-1. Connection unit

| Series | CPU  | Connected | Port         | Cable        | Choose PLC type in OP20  |
|--------|------|-----------|--------------|--------------|--------------------------|
|        |      | module    |              |              |                          |
|        | FX0N |           |              |              |                          |
|        | FX1N |           |              | Diagram      |                          |
|        | FX2N | CPU       | RS422        | Diagram      | Mitsubishi FX series PLC |
|        | FX1S |           |              | 1            |                          |
| ГV     | FX3U |           |              |              |                          |
| FX     | FX3G |           |              | Diagram      |                          |
|        | FX0  | CPU       | <b>RS422</b> |              | Mitsubishi FX series PLC |
|        | FX1  |           |              | 1            |                          |
|        | FX2  | CPU       | RS422        | Diagram<br>2 | Mitsubishi FX series PLC |

#### **3-2-2.** Communication parameters

#### **OP default settings**

| Series             | Recommend   | Choices of settings       | Note                          |
|--------------------|-------------|---------------------------|-------------------------------|
|                    | settings    |                           |                               |
| DI C turno         | EV corrigo  |                           | Choose correct PLC model      |
| PLC type FX series |             |                           | communicating with OP         |
| Data bit           | 7           | 7/8                       | Accord with PLC port settings |
| Stop bit           | 1           | 1/2                       | Accord with PLC port settings |
| Parity             | Even parity | Even /odd/no parity       | Accord with PLC port settings |
|                    |             | 4800/9600/19200/38400/560 | Accord with PLC port settings |
| Baud rate          | 9600        | 00                        |                               |
|                    |             | /57600/115200/187500      |                               |
| Station no.        | 0           | 0~255                     |                               |

The default parameters of Mitsubishi FX series PLC: 9600, 7, 1, even parity, station no. 0

#### PLC software settings:

| FX parameter                                          |                                                                                                    |
|-------------------------------------------------------|----------------------------------------------------------------------------------------------------|
| Memory capacity PLC name I/O assignment PLC system(1) | PLC system(2)                                                                                                    |
| Operate<br>communication<br>setting                   | parameters will be cleared.<br>red to the communication board, parameters and D8120<br>ared upon program transfer.) |
| Protocol<br>Non-procedural                            | Control line                                                                                                    |
| Data length<br>7bit                                   | H/W type<br>Regular/RS-232C ▼                                                                                       |
| −Parity<br>Even ▼                                     | Control mode Invalid                                                                                                |
| Stop bit<br>1bit                                      | Sum check                                                                                                    |
| Transmission speed<br>9600 <b>v</b> (bps)             | Form1                                                                                                    |

#### **3-2-3.** Cable connection

# 1. FX1N/2N/3U/3G/1S series PLC (RS422)

OP

# MITSUBISHI PLC FX series CPU RS422

9-pin D-type female port

8-pin round port

| 8 RX- | 4Tx- |
|-------|------|
| 9 RX+ | 7Tx+ |
| 5 GND | 3GND |
| 6 TX- | 1Rx- |
| 1 TX+ | 2Rx+ |

(Diagram 1— fit for OP320, OP320-A, OP325, OP330)

#### 2. FX2 series PLC

|              |        |      |       |       | Μ            | ITSUBISHI I   | PLC    |
|--------------|--------|------|-------|-------|--------------|---------------|--------|
| OP           |        |      |       | FX2 s | eries CPU RS | 422           |        |
| 9-pin D-type | female | port |       |       | 25-р         | in D-type mal | e port |
| TXD +        | 1      | -    |       |       | 2            | RDB           |        |
| TXD -        | 6      |      |       |       | 15           | RDA           |        |
| RXD+         | 9      |      |       |       | 3            | SDB           |        |
| RXD-         | 8      |      |       |       | 16           | SDA           |        |
| GND          | 5      |      |       |       | 7            | SG            |        |
|              |        |      |       |       | 4            | DSR+          |        |
|              |        |      |       | L     | 8            | SG            |        |
|              |        |      | chart |       | 17           | DSR-          |        |
|              |        |      | short | L     | 18           | DTR-          |        |
|              |        |      |       |       | 20           |               |        |
|              |        |      |       | L     | 21           |               |        |
|              |        |      |       |       |              |               |        |

(Diagram 2— fit for OP320, OP320-A, OP325, OP330)

#### 3-3. Siemens S7-200 series PLC

#### 3-3-1. Connection unit

OP series can communicate with S7-200 series PLC (PPI protocol) via programming port or expansion port.

| Series | CPU                                            | Connected<br>module | Port  | Cable     | Choose PLC type in OP20   |
|--------|------------------------------------------------|---------------------|-------|-----------|---------------------------|
| S7-200 | CPU212<br>CPU221<br>CPU222<br>CPU224<br>CPU226 | CPU                 | RS485 | Diagram 1 | Siemens S7-200 series PLC |

#### **3-3-2.** Communication parameters

**OP** software settings

| Parameters | Recommend   | Choices of settings    | Note                         |
|------------|-------------|------------------------|------------------------------|
|            | settings    |                        |                              |
| PLC type   | S7-200      |                        | Choose correct PLC type when |
|            |             |                        | communicating with OP        |
| Port       | RS485       | RS485                  |                              |
| Data bit   | 8           | 7/8                    | Accord with PLC port         |
|            |             |                        | parameters                   |
| Stop bit   | 1           | 1/2                    | Accord with PLC port         |
|            |             |                        | parameters                   |
| Parity     | Even parity | Even /odd /no parity   | Accord with PLC port         |
|            |             |                        | parameters                   |
| Baud rate  | 9600        | 4800/38400/9600/115200 | Accord with PLC port         |

|             |   | /19200/187500 | parameters                  |
|-------------|---|---------------|-----------------------------|
| Station no. | 2 |               | Must use recommend settings |

The default parameters of Siemens S7-200 series PLC: 9600, 8, 1, even parity, station no.2

#### PLC software settings:

#### S7-200 communication notes:

1. Siemens PLC register has VB(8-bit), VW(16-bit), VD(32-bit).

2. The register address is overlapped. VW address should be the times of 2; VD address should be the times of 4.

#### 3-3-3. Cable connection

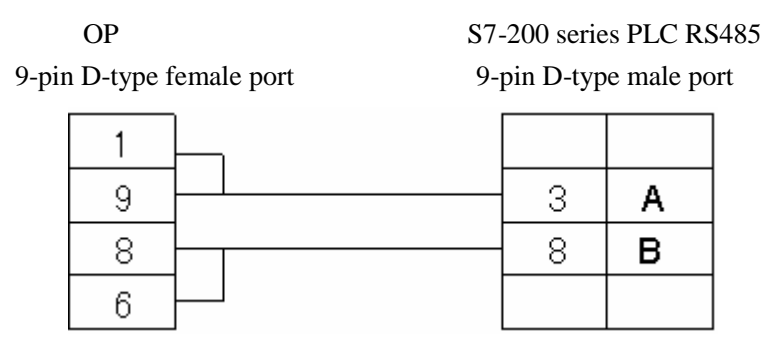

(Diagram 1— fit for OP320-A-S, OP320-S, OP330-S, OP325-S)

## **3-4.** Omron C series PLC

OP can communicate with Omron SYSMAC series CJ/CS/CP/CPM/CQM PLC.

#### Note:

- CPM1A, CQM1-CPU series CPU don't have RS232 port, please configure OMRON CIF01 (RS232) adapter with them. In actual application, please use communication module C500-LK203, C120-LK201-V1, C500-LK201-V1 to finish the RS232 communication.
- 2. Please choose HostLink protocol in PLC software.
- 3. PLC start choice please set to MONITOR RUN.

| Series | CPU                      | Connected module  | Port  | Cable        | Choose PLC<br>type in OP20 |
|--------|--------------------------|-------------------|-------|--------------|----------------------------|
| СР     | CP1E-30N<br>CP1H<br>CP11 | CPU RS232<br>port | RS232 | Diagram<br>1 | Omron                      |
|        | CPIL                     | Module CP1W-CIF11 | RS485 | Diagram<br>2 | CP/CJ/CS<br>series         |
|        |                          | Module CP1W-CIF11 | RS422 | Diagram      |                            |

#### 3-4-1. Connection unit

|             |                                                                                                    |                                                                                                    |        | 3            |                             |
|-------------|----------------------------------------------------------------------------------------------------|----------------------------------------------------------------------------------------------------|--------|--------------|-----------------------------|
| CJ          | CJ1G-CPU44                                                                                                    | CPU RS232                                                                                                    | D\$222 | Diagram      |                             |
|             | CJ1G-CPU45                                                                                                    | port                                                                                                    | K5252  | 1            |                             |
| CS1         | CS1H-CPU63/<br>64/65/66/67<br>CS1G-CPU42/<br>43/44/45<br>CS1G-CPU42H<br>CS1G-CPU42H<br>CS1G-CPU43H<br>CS1G-CPU43H<br>CS1G-CPU45H<br>CS1H-CPU63H<br>CS1H-CPU64H<br>CS1H-CPU65H<br>CS1H-CPU66H<br>CS1H-CPU67H | CPU RS232<br>port                                                                                                    | RS232  | Diagram<br>1 |                             |
| C200        | C200HE                                                                                                    | CPU RS232<br>port                                                                                                    | RS232  | Diagram<br>1 |                             |
| CPM<br>CQM1 | CPM2A<br>CPM2AE<br>CPM2AH-40CDR-A<br>CQM1-CPU42                                                                                                    | CPU RS232<br>port                                                                                                    | RS232  | Diagram<br>1 | Omron<br>CPM/CQM            |
|             | CPM1A<br>CQM1-CPU11                                                                                                    | OMRON<br>CIF01(RS232)<br>Communication<br>adapter                                                                                   |        |              | series                      |
|             | C1000HF                                                                                                    | C500-LK203<br>(Communication<br>module)<br>C120-LK201-V1                                                                            |        | Diagram      |                             |
|             | C2000                                                                                                    | C120-LK201-V1<br>(Communication<br>module)<br>C500-LK201-V1<br>(Communication<br>module)<br>C500-LK203<br>(Communication<br>module) | RS232  | 1            | Omron<br>CP/CJ/CS<br>series |

# **3-4-2.** Communication parameters

# (1) Omron CP/CJ/CS series

**OP** software settings:

| Parameters | <b>Recommend settings</b> |          | Choices of settings   |            | Note     |           |        |
|------------|---------------------------|----------|-----------------------|------------|----------|-----------|--------|
| DI C turno | Omron                     | CP/CJ/CS | Omron CP/CJ/CS series | Please ch  | oose co  | rrect PLO | C type |
| PLC type   | series                    |          | Omron CPM/CQM series  | in OP20    | software | :         |        |
| Port       | RS232                     |          | RS232                 |            |          |           |        |
| Data hit   | 7                         |          | 7/9                   | Accord     | with     | PLC       | port   |
| Data Dit   | /                         |          | //8                   | parameters |          |           |        |
| Stop bit   | 2                         |          | 1/2                   | Accord     | with     | PLC       | port   |
| Stop bit   | 2                         |          | 1/2                   | paramete   | rs       |           |        |
| Parity     | Even parit                | у        | Even /odd/no parity   | Accord     | with     | PLC       | port   |

|             |      |                                         | parameters             |     |      |
|-------------|------|-----------------------------------------|------------------------|-----|------|
| Baud rate   | 9600 | 4800/38400/9600/115200<br>/19200/187500 | Accord with parameters | PLC | port |
| Station no. | 0    | 0~255                                   |                        |     |      |

The default parameters of Omron CP/CJ/CS series: 9600, 7, 2, even parity, station no.0

#### (2) Omron CPM/CQM series

#### **OP** software settings:

| Parameters  | Recommend      | Choices of settings    | Notes                      |
|-------------|----------------|------------------------|----------------------------|
|             | settings       |                        |                            |
| PLC type    | Omron          | Omron CP/CJ/CS series  | Choose correct PLC type in |
|             | CPM/CQM series | Omron CPM/CQM series   | OP20                       |
| Port        | RS232          | RS232                  |                            |
| Data bit    | 7              | 7/8                    | Accord with PLC port       |
|             |                |                        | parameters                 |
| Stop bit    | 2              | 1/2                    | Accord with PLC port       |
| _           |                |                        | parameters                 |
| Parity      | Even parity    | Even /odd/no parity    | Accord with PLC port       |
|             |                |                        | parameters                 |
| Baud rate   | 9600           | 4800/38400/9600/115200 | Accord with PLC port       |
|             |                | /19200/187500          | parameters                 |
| Station no. | 0              | 0~255                  |                            |

The default parameters of Omron CPM/CQM series PLC: 9600, 7, 2, even parity, station no.0

#### **3-4-3.** Cable connection

#### 1. CPU RS232:

OP 9-pin D-type female port

# Omron CPM/CQM series CPU 9-pin D-type male port

| RXD | 2 | <br>2 | TXD |
|-----|---|-------|-----|
| TXD | 3 | 3     | RXD |
|     |   |       |     |
|     |   |       |     |
| GND | 5 | 9     | GND |

(Diagram 1— fit for OP all series)

#### 2. Module CP1W-CIF11 RS485:

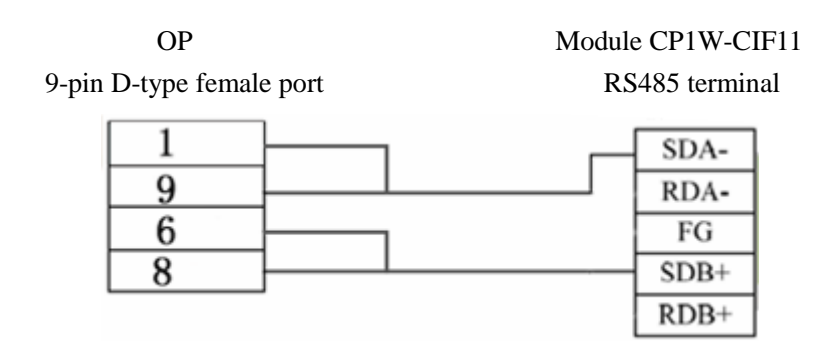

(Diagram 2— fit for OP320-A-S, OP320-S, OP330-S, OP325-S)

# Note: For Omron module CP1W-CIF11, please turn OFF SW1; turn ON SW2, 3, 6; turn ON or OFF SW4.

#### 3. Module CP1W-CIF11 RS422:

OP 9-pin D-type female port Module CP1W-CIF11

RS422 terminal

| 8 RX- | <br>SDA- |
|-------|----------|
| 9 RX+ | SDB+     |
| 5 GND | FG       |
| 6 TX- | RDA-     |
| 1 TX+ | RDB+     |

(Diagram 3— fit for: OP320, OP320-A, OP325, OP330)

#### Note: For Omron485 module CP1W-CIF11 RS422 connection, please turn OFF SW1~6.

#### 3-5. Koyo S series PLC

#### 3-5-1. Connection unit

OP can communicate with Koyo KOSTA-S series, Koyo Direct-Logic series PLC.

| Series | CPU     | Connected<br>module | Port  | Cable     | Choose PLC type in OP20 |
|--------|---------|---------------------|-------|-----------|-------------------------|
| SH     | SH-48RS | CPU                 | RS232 | Diagram 2 | Koyo S series           |

1. Koyo Kostac S series, SH\SM\SN PLC (direct connect to CPU)

| SM    | SM24-T |     |       |           |  |
|-------|--------|-----|-------|-----------|--|
| SN    |        |     |       |           |  |
| SU-6  |        |     | RS232 | Diagram 1 |  |
| SU-6B |        | CPU | RS232 | Diagram 1 |  |
|       |        |     | RS422 | Diagram 3 |  |

Note: Koyo SH-48RS doesn't have Run, Stop switch, but only one port (modular plug)

#### 2. Koyo Direct Logic series DL05, DL250 PLC (direct connect to CPU)

| Series          | CPU                                                        | Connected<br>module | Port  | Cable     | Choose correct PLC in<br>OP20 |
|-----------------|------------------------------------------------------------|---------------------|-------|-----------|-------------------------------|
| Direct<br>Logic | DL05<br>DL105<br>DL230<br>DL240<br>DL250<br>DL350<br>DL450 | CPU RJ-11 port      | RS232 | Diagram 2 | Koyo S series                 |
|                 | DL250                                                      | CPU com port        | RS422 | Diagram 3 |                               |
|                 | DL430<br>DL440<br>DL450<br>DL350                           | CPU com port        | RS232 | Diagram 2 | 1                             |

Note: DL250 CPU PORT2 has RS232 and RS422, please choose the correct communication cable.

#### **3-5-2.** Communication parameters

#### **OP** software settings:

| Parameters | Recommend<br>settings | Choices of settings    | Notes                                  |
|------------|-----------------------|------------------------|----------------------------------------|
| PLC type   | Koyo S series<br>PLC  |                        | Please choose correct PLC type in OP20 |
| Port       | RS232                 | RS232/RS422            |                                        |
| Data bit   | 8                     | 7/8                    | Accord with PLC port parameters        |
| Stop bit   | 1                     | 1/2                    | Accord with PLC port parameters        |
| Parity     | Odd parity            | Even /odd /no parity   | Accord with PLC port parameters        |
| Baud rate  | 9600                  | 4800/38400/9600/115200 | Accord with PLC port parameters        |

|             |   | /19200/187500 |  |
|-------------|---|---------------|--|
| Station no. | 0 | 0~255         |  |

The default parameters of Koyo S series PLC: 9600, 8, 1, odd parity, station no.0

#### PLC software settings:

- 1. Choose K protocol, station no.1 in the software.
- 2. Koyo K procotol doesn't have station no. problem, the communication parameters cannot be changed. It is no need to change the station no. of OP. (OP20 default station no. is 0, it is not need to be changed).
- 3. The register address starts from R2000 in OP20.

#### **3-5-3.** Cable connection

#### 1. CPU or communication unit 25-pin RS232 port

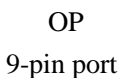

SG-8, SU-5, SU-6, SU-6B 350/430/440/450 RS232 port

25-pin port

| 2 | RXD | <br>2 | TX  |
|---|-----|-------|-----|
| 3 | TXD | <br>3 | RX  |
| 5 | GND | 7     | GND |
|   |     | 4     | RTS |
|   |     | 5     | CTS |

(Diagram 1— fit for OP all series)

#### 2. CPU 6-pin RJ-11 RS232 port

OP 9-pin D-type port

# SZ-4, DL05/105/230/250 RS232

6-pin RJ-11 port

| 2 | RXD | ]       | 4 | TX  |
|---|-----|---------|---|-----|
| 3 | TXD | <b></b> | 3 | RX  |
| 5 | GND | }ŧ      | 1 | GND |
|   |     |         | 6 | GND |

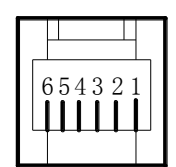

(Diagram 2— fit for OP all series)

#### 3. RS422 connection:

OP 9-pin D-type port

# SU-6B, SG-8 (G01-DM), SR-21/SR-22 (E-02DM-R1), DL250 RS422 15-pin SVGA port

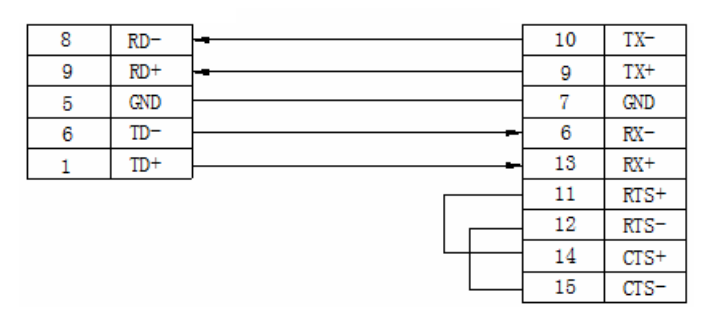

(Diagram 3— fit for OP320, OP320-A, OP325, OP330)

#### 3-6. Delta DVP series PLC

#### 3-6-1. Connection unit

OP can communicate with Delta DVP series PLC through PLC programming port.

| Series                    | Connected<br>module | Port  | Cable     | Choose PLC type in OP20 |
|---------------------------|---------------------|-------|-----------|-------------------------|
| FS/FH/FX                  |                     | RS232 | Diagram 1 |                         |
| E3/E11/EA                 | CPU                 | RS485 | Diagram 2 |                         |
| \$\$/\$ <u>A</u> /\$C/\$X |                     | RS232 | Diagram 1 | Delta DVP series        |
| 55/5A/5C/5A               |                     | RS485 | Diagram 2 |                         |

#### **3-6-2.** Communication parameters

#### **OP** software settings:

| Parameters | <b>Recommend settings</b> | Choices of settings  | Notes                      |
|------------|---------------------------|----------------------|----------------------------|
| PLC type   | Delta DVP series          |                      | Choose correct PLC type in |
|            | PLC                       |                      | OP20                       |
| Port       | RS232                     | RS232/RS485          |                            |
| Data bit   | 7                         | 7/8                  | Accord with PLC port       |
|            |                           |                      | parameters                 |
| Stop bit   | 1                         | 1/2                  | Accord with PLC port       |
|            |                           |                      | parameters                 |
| Parity     | Even parity               | Even /odd /no parity | Accord with PLC port       |
|            |                           |                      | parameters                 |
| Baud rate  | 9600                      | 4800/38400/9600/     | Accord with PLC port       |
|            |                           | 115200/19200/18750   | parameters                 |

|             |   | 0     |  |
|-------------|---|-------|--|
| Station no. | 1 | 0~255 |  |

The default parameters of Delta DVP PLC: 9600, 7, 1, even parity, station no.1

#### **3-6-3.** Cable connection

#### 1. CPU RS232 port:

| 0                 | Р | Delta DVP seri | a DVP series PLC CPU RS232 |     |  |  |  |
|-------------------|---|----------------|----------------------------|-----|--|--|--|
| 9-pin D-type port |   | ort 8          | 8-pin port                 |     |  |  |  |
|                   |   |                | 1                          |     |  |  |  |
| RXD               | 2 |                | 5                          | TXD |  |  |  |
| TXD               | 3 |                | 4                          | RXD |  |  |  |
|                   |   |                |                            |     |  |  |  |
|                   |   |                |                            |     |  |  |  |
| GND               | 5 |                | 8                          | GND |  |  |  |

(Diagram 1— fit for OP all series)

#### 2. CPU RS485 port:

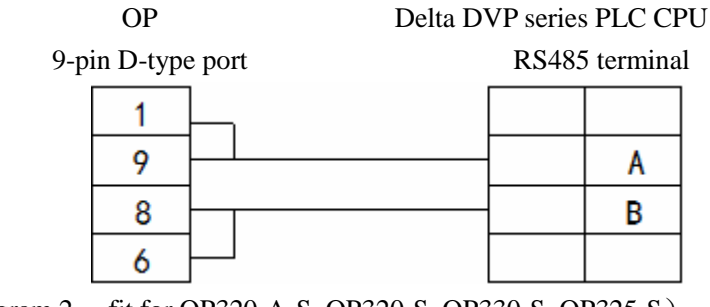

(Diagram 2— fit for OP320-A-S, OP320-S, OP330-S, OP325-S)

#### 3-7. LG Master-K (programming port) series PLC

OP can communicate with LG Master-K series PLC. **Note:** 

- (1) OP can communicate with LG PLC through CPU RS232 port or expansion Cnet module.
- (2) Please add END instruction at the end of LG PLC program. Otherwise, the ERR LED will light.

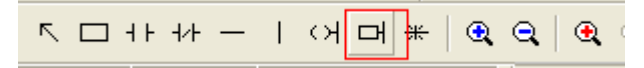

#### 3-7-1. Connection unit

| Series      | Connected<br>module | Port  | Cable     | Choose                                |
|-------------|---------------------|-------|-----------|---------------------------------------|
| K80<br>K120 | CPU                 | RS232 | Diagram 1 | LG Master-K80/120-programming<br>port |

#### **3-7-2.** Communication parameters

#### LG Master-K80/120-programming port, OP software settings

| Parameters  | Recommend                             | Choices of settings                     | Notes                           |
|-------------|---------------------------------------|-----------------------------------------|---------------------------------|
| PLC type    | LG Master-K80/120<br>Programming port |                                         | Choose correct PLC type in OP20 |
| Port        | RS232                                 | RS232                                   |                                 |
| Data bit    | 8                                     | 7/8                                     | Accord with PLC port parameters |
| Stop bit    | 1                                     | 1/2                                     | Accord with PLC port parameters |
| Parity      | No parity                             | Even /odd/no parity                     | Accord with PLC port parameters |
| Baud rate   | 38400                                 | 4800/38400/9600/115200<br>/19200/187500 | Accord with PLC port parameters |
| Station no. | 0                                     | 0~255                                   |                                 |

The default parameters of LG Master K PLC programming port: 38400, 8, 1, no parity, station no.0

#### **PLC software settings:**

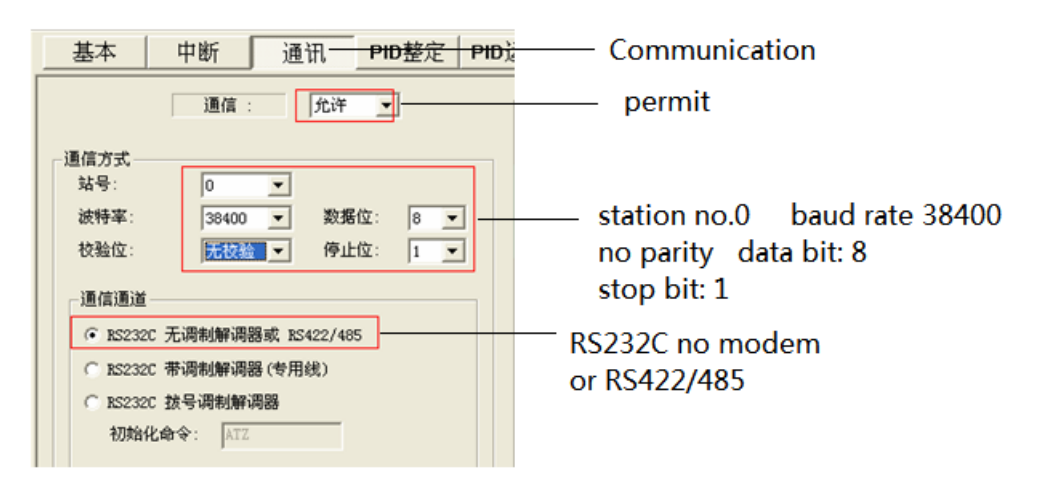

#### 3-7-3. Cable connection

#### CPU RS232 port:

| OP LG M   |           |            | /laster-K8 | 0/120 RS23 | 32 |
|-----------|-----------|------------|------------|------------|----|
| 9-pin D-t | ype femal | e port 9-p | in D-type  | male port  |    |
|           |           |            |            |            |    |
| RXD       | 2         |            | 3          | TXD        |    |
| TXD       | 3         |            | 2          | RXD        |    |
|           |           |            |            |            |    |
|           |           |            |            |            |    |
| GND       | 5         |            | 5          | GND        |    |

(Diagram 1— fit for OP all series)

# 3-8. LG Master-K (Modbus) series PLC (multi-function port)

#### **3-8-1.** Connection unit

| Series      | Connected module       | Port  | Cable     | Choose PLC type in OP20                            |
|-------------|------------------------|-------|-----------|----------------------------------------------------|
| K80<br>K120 | Modbus Rtu<br>protocol | RS232 | Diagram 1 | LG Master-K80/120S multi-function port<br>(Modbus) |

#### **Connect through Modbus Rtu protocol**

**Note:** For LG Master K-Modbus Rtu, please turn ON switch 2 and turn OFF switch 1. (it is no need to change the switch for LG Master KxxxS programming port).

#### **3-8-2.** Communication parameters

#### LG Master-K80/120 (Modbus Rtu) series PLC OP software settings:

| Parameters | <b>Recommend settings</b> | Choices of settings  | Notes                           |
|------------|---------------------------|----------------------|---------------------------------|
| PLC type   | LG Master-K80/120         |                      | Choose the correct PLC type in  |
|            | Multi-function port       |                      | OP20                            |
|            | (Modbus Rtu)              |                      |                                 |
| Port       | RS232                     | RS232                |                                 |
| Data bit   | 8                         | 7/8                  | Accord with PLC port parameters |
| Stop bit   | 1                         | 1/2                  | Accord with PLC port parameters |
| Parity     | Even parity               | Even /odd /no parity | Accord with PLC port parameters |
| Baud rate  | 9600                      | 4800/38400/9600/     | Accord with PLC port parameters |
|            |                           | 115200/19200/187500  |                                 |

| Station no. | 1 | 0~255 |  |
|-------------|---|-------|--|

The default parameters of LG Master K-Modbus : 9600, 8, 1, even parity, station no.1

#### PLC settings:

**Note:** (1) Turn on PLC switch BUILT-IN CNET

(2) Please choose Modbus Slave protocol

#### **RS232** communication

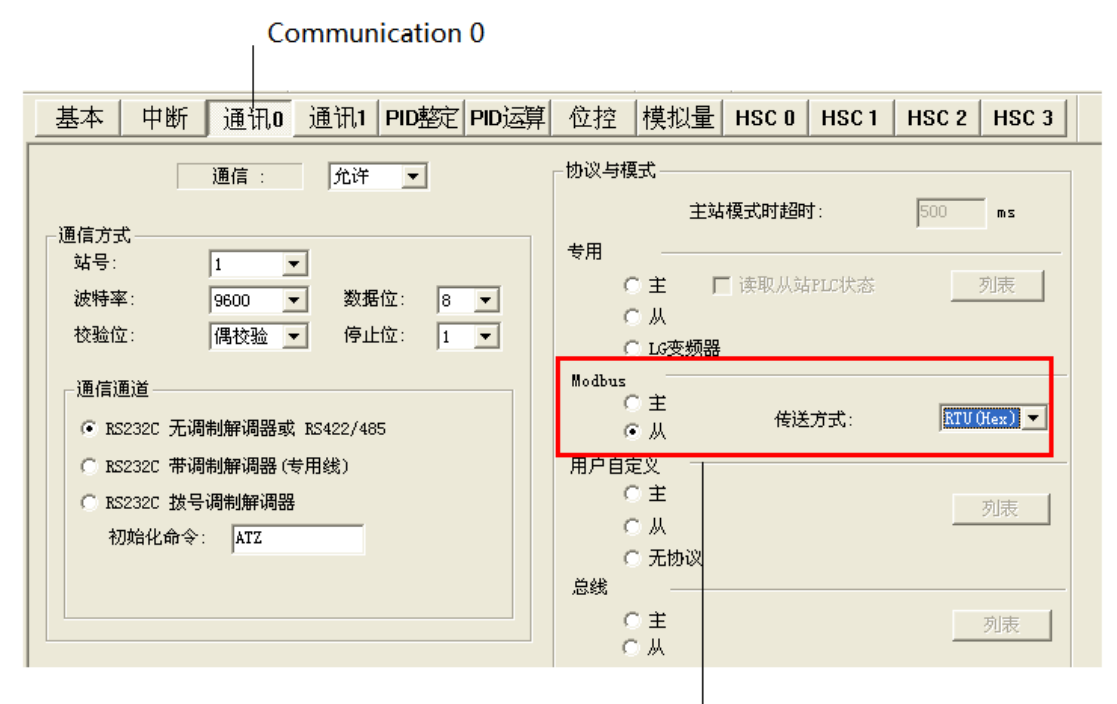

Modbus: slave Transmission mode: RTU(Hex)

#### **3-8-3.** Cable connection

#### 1. LG Modbus Rtu RS232:

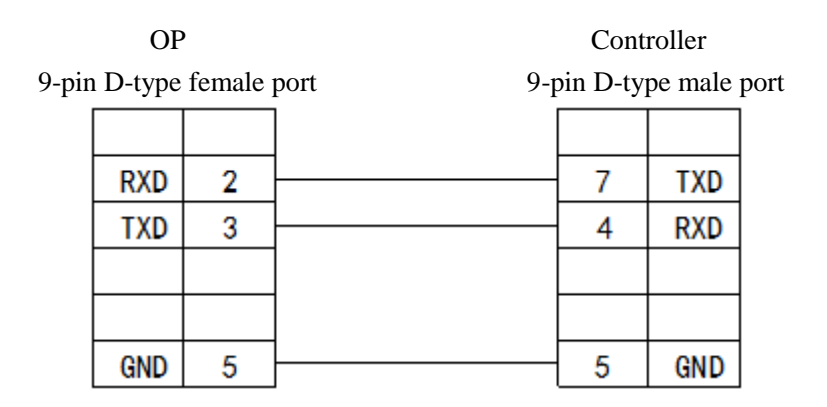

#### (fit for : OP all series)

#### 2. LG Modbus Rtu RS485:

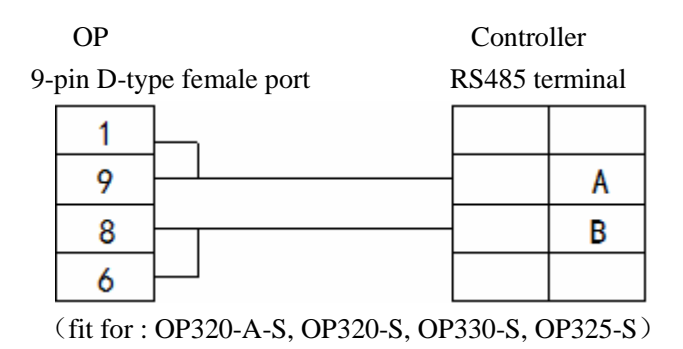

#### 3-9. LG Master-K (Cnet) series PLC (multi-function port)

#### 3-9-1. Connection unit

#### **Expansion Cnet module:**

| Series | Connected<br>module | Port  | Cable        | Choose PLC type in OP20           |
|--------|---------------------|-------|--------------|-----------------------------------|
| K80    | Cnet                | RS232 | Diagram<br>1 | LG Master-K80/120S multi-function |
| K120   | Chet                | RS485 | Diagram<br>2 | port (Cnet)                       |

Note:

(1) For LG Master K-cnet, please turn ON switch 2 and turn off switch 1. (It is no need to change the switch of LG Master KxxxS)

(2) LG Master KxxxS programming port cannot support RS485. Cnet can support RS485.

#### **3-9-2.** Communication parameters

| Parameters  | Recommend           | Choices of settings  | Notes                           |
|-------------|---------------------|----------------------|---------------------------------|
|             | settings            |                      |                                 |
| PLC type    | LG Master-K80/120   |                      | Choose the correct PLC type in  |
|             | Multi-function port |                      | OP20                            |
|             | (Cnet)              |                      |                                 |
| Port        | RS232               | RS232                |                                 |
| Data bit    | 8                   | 7/8                  | Accord with PLC port parameters |
| Stop bit    | 1                   | 1/2                  | Accord with PLC port parameters |
| Parity      | No parity           | Even /odd/no parity  | Accord with PLC port parameters |
| Baud rate   | 19200               | 4800/38400/9600/1152 | Accord with PLC port parameters |
|             |                     | 00                   |                                 |
|             |                     | /19200/187500        |                                 |
| Station no. | 1                   | 0~255                |                                 |

#### LGMaster-K80/120 (Cnet) PLC OP software settings

The default parameters of LG Master K-cnet: 19200, 8, 1, no parity, station no.1

#### PLC settings

Notes: (1) Turn ON switch BUILT-IN CNET of PLC.

(2) Please choose special slave procotol. (Cannot choose Modbus slave).

#### RS232

|                                                  | Communication (                                                                                                    | 0                                                                                                    |                     |
|--------------------------------------------------|----------------------------------------------------------------------------------------------------|----------------------------------------------------------------------------------------------------|---------------------|
| ★工程1 (K1205) 第工程1 (K1205) 日 程序 ● 参数 ● 支量/注释 ● 监控 | 基本 中断 通讯0 通讯1 PID整定 PID运算<br>通信: 允许 ▼<br>通信方式<br>站号: <b>1</b> ▼<br>读特率: 9600 ▼ 数缗位: 8 ▼                            | 位控         模拟量         HSC 0         HSC 1         HSC 0           协议与模式         主站模式时起时:         500           专用         C         主         厂 球软从站和LC状态                                                                                                    | 2 HSC 3<br>ms<br>列表 |
| Parameter                                        | 校验位: 属校验 ▼ 停止位: 1 ▼<br>通信通道<br>○ KS232C 无调频解调器或 KS422/445<br>○ KS232C 带调频解调器 (专用线)<br>○ KS232C 带调频解调器<br>初始化命令: 本工 | <ul> <li>○ 从</li> <li>○ Lo支換題</li> <li>■ odbus</li> <li>○ 上</li> <li>○ 上</li> <li>( ) 人</li> <li>( ) 人</li> <li>○ 人</li> <li>○ 人</li> <li>○ 人</li> <li>○ 入</li> <li>○ 入</li> <li>○ 入</li> <li>○ 入</li> <li>○ 人</li> <li>○ 入</li> <li>○ 人</li> <li>○ 人</li></ul> | ASCII 文<br>列读<br>   |
|                                                  |                                                                                                    | 1 101                                                                                                    |                     |

Dedication: slave

#### **RS485**

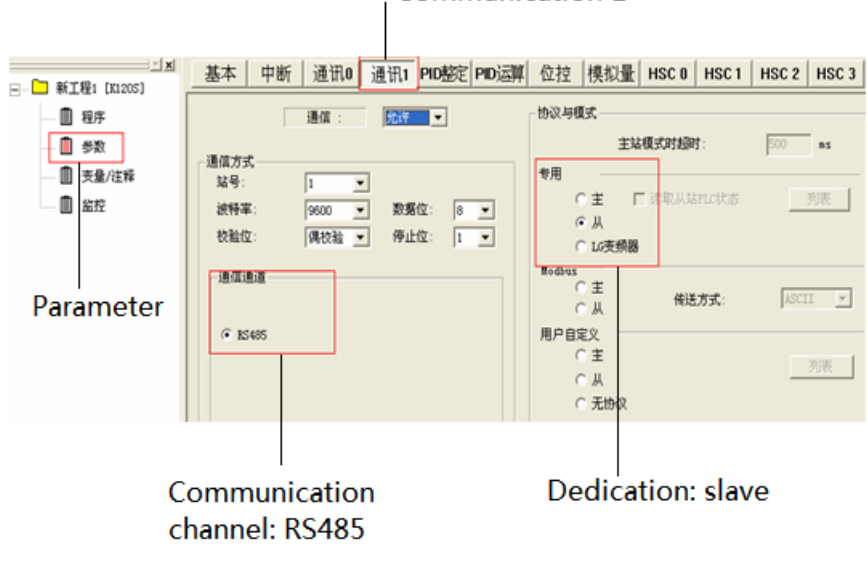

# Communication 1

#### **3-9-3.** Cable connection

#### 1. CPU (or expansion Cnet module)

| 0          | Р         |          | Cne | t commu  | inication | module |
|------------|-----------|----------|-----|----------|-----------|--------|
| 9-pin D-ty | pe female | port     | 9   | -pin D-t | ype male  | port   |
|            |           | ]        |     |          |           |        |
| RXD        | 2         | ]        |     | 7        | TXD       |        |
| TXD        | 3         |          |     | 4        | RXD       |        |
|            |           |          |     |          |           |        |
|            |           |          |     |          |           |        |
| GND        | 5         | <u> </u> |     | 5        | GND       |        |

(Diagram 1— fit for OP all series)

**Note:** (1) Turn ON switch BUILT-IN CNET of PLC.

(2) Choose CNet port when making new PLC program.

#### 2. RS485 connection:

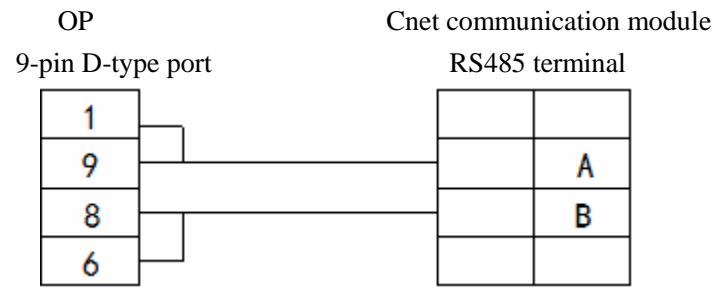

(Diagram 2— fit for OP320-A-S, OP320-S, OP330-S, OP325-S)

# 3-10. Matsushita FP series PLC

OP can communicate with Matsushita FP series PLC through programming port or expansion port.

#### 3-10-1. Connection unit

| Series | CPU             | Connected<br>module | Port         | Cable     | Choose PLC type in OP20     |
|--------|-----------------|---------------------|--------------|-----------|-----------------------------|
|        | FP0             | CPU                 | RS232        | Diagram 1 |                             |
|        | FP-M            | CPU                 | RS232        | Diagram 1 |                             |
|        | FP-X            | CPU                 | RS232        | Diagram 1 |                             |
|        | FP∑             | CPU                 | RS232        | Diagram 1 |                             |
|        | FP2             | CPU                 | RS232        | Diagram 1 |                             |
|        | 112             | CPU RS232           | RS232        | Diagram 2 |                             |
|        | FP FP2SH        | CPU                 | <b>RS232</b> | Diagram 1 | Matanahita ED0/ED1          |
| FP     |                 | CPU RS232           | RS232        | Diagram 2 | Maisusmia FP0/FP1<br>series |
|        |                 | CPU RS232           | RS232        | Diagram 2 | 501105                      |
|        | 111             | CPU RS232           | RS422        | Diagram 3 |                             |
|        | FP3             | CPU RS232           | RS422        | Diagram 4 |                             |
|        | FP10SH<br>FP10S | CPU RS232           | RS232        | Diagram 2 |                             |
|        | FP-e            | CPU                 | RS232        | Diagram 1 |                             |

Note: Only FP0-CXXCXX has RS232 port.

#### **3-10-2.** Communication parameters

#### **OP** software settings

| Parameters  | Recommend settings      | Choices of settings  | Note                                |
|-------------|-------------------------|----------------------|-------------------------------------|
| PLC type    | Matsushita<br>(FP1/FP0) |                      | Choose the correct PLC type in OP20 |
| Port        | RS232                   |                      |                                     |
| Data bit    | 8                       | 7/8                  | Accord with PLC port parameters     |
| Stop bit    | 1                       | 1/2                  | Accord with PLC port parameters     |
| Parity      | Odd parity              | Even /odd /no parity | Accord with PLC port parameters     |
| Baud rate   | 9600                    | 4800/38400/9600/     | Accord with PLC port parameters     |
|             |                         | 115200/19200/187500  | <b>—</b> —                          |
| Station no. | 1                       | 0~255                |                                     |

The default parameters of Matsushita FP series PLC: 9600, 8, 1, odd parity, station no.1

#### **PLC settings**

| 保持/非保持1<br>保持/非保持2<br>昇常时运行<br>时间设置<br>PC-link W0-0<br>PC-link W0-1<br>款付2/0插件设置 O(SC/PLS)                                                                                                    | No. 410 站号 1 V<br>No. 412 通信模式<br>计算机版接                                               | No. 413 通信格式       数据长度:       6位 ▼       奇偶校验:       奇伐验 |
|----------------------------------------------------------------------------------------------------|---------------------------------------------------------------------------------------|-----------------------------------------------------------|
| 上半元制入党官(DEC)<br>中断(基)(神経役置<br>中断(基)(神経役置)<br>平時(表)(中間(常数役置)<br>平時(入)(中間(常数役置)<br>平時(入)(中間(常数役置)<br>平時(入)(中間(常数役置)<br>三)(時(日)(登置)<br>(1)(日)(登置)<br>1)(1)(2)(置)<br>1)(1)(2)(2)(2)(2)(2)(2)(2)(2)(2)(2)(2)(2)(2) | No. 415 速率         9600 bpz           No. 420 串行通信模式时接收编码         No. 421 串行通信模式时接收编码 |                                                           |
|                                                                                                    | 取消(c) PLC書                                                                            | 出 ® 初始化 (2) 帮助 (3)                                        |
| ا<br>Programming port<br>settings                                                                                                    | t No. 410 st<br>No. 412 C<br>PC connec                                                | ation no.1<br>ommunication mod                            |

#### Note:

(1) Please set the PLC register like this in OP software:

| PLC | OP            |
|-----|---------------|
| R45 | R 🕶 4 🜩 . 5 💌 |

(2) Make sure the PLC switch is turn to PPOG

(3) The PLC must RUN when communicating with OP.

(4) Do not choose general communication mode when setting the PLC parameters, otherwise, the communication will be error.

(5) FP series PLC station no. is 1, but FP3 must be no.0.

#### **3-10-3.** Cable connection

#### 1. CPU RS232 port:

OP 9-pin D-type female port

#### PLC RS232

5-pin male port

| 3 TX  | 3 RXD |
|-------|-------|
| 2 RX  | 2 TXD |
| 5 GND | 1 GND |

(Diagram 1— fit for OP all series)

#### 2. CPU RS232:

| OP                     | PLC RS232                 |
|------------------------|---------------------------|
| 9-pin D-type female po | rt 9-pin D-type male port |
| 3 TX                   | 3 RXD                     |
| 2 RX                   | 2 TXD                     |
| 5 GND                  | 7 GND                     |
|                        | 4 RTS                     |
|                        | 5 CTS                     |
|                        | 8 CD                      |
|                        | 9 ER                      |

(Diagram 2— fit for OP all series)

#### 3. CPU RS422:

Matsushita mewnet-FP series

OP 9-pin D-type female port FP1 CPU RS422 8-pin male port

| 1 | TD+  |          | 6 | RXD+ |
|---|------|----------|---|------|
| 6 | TD-  | <b>_</b> | 3 | RXD- |
| 5 | GND  |          | 1 | GND  |
| 8 | RDD- |          | 2 | TXD- |
| 9 | RDD+ |          | 5 | TXD+ |

(Diagram 3— fit for OP320, OP320-A, OP325, OP330)

#### 4. CPU 15-pin port:

OP

# PLC RS422

| 9-pin D-type female port | 15-pin D-type male port |
|--------------------------|-------------------------|
| 8 RX-                    | 9 TXDA                  |
| 9 RX+                    | 2 TXDB                  |
| 5 GND                    | 7 GND                   |
| 6 TX-                    | 10 RXDA                 |
| 1 TX+                    | 3 RXDB                  |
|                          | 4 RTA+                  |
|                          | 5 CTS+                  |
|                          | 11 RTS-                 |
|                          | 12 CTS-                 |

(Diagram 4— fit for OP320, OP320-A, OP325, OP330)

# 3-11. Schneider NEZA series PLC

OP can communicate with Schneider NEZA PLC through programming port. (Modbus protocol)

#### **3-11-1.** Connection unit

| Series | CPU          | Connected | Port         | Cable     | Choose PLC type in OP20          |
|--------|--------------|-----------|--------------|-----------|----------------------------------|
|        |              | module    |              |           |                                  |
| Micro  | TSX 37-05    | CPU       | RS485        | Diagram 1 |                                  |
|        | TSX 37-08    |           |              |           |                                  |
|        | TSX 37-10    |           |              |           |                                  |
|        | TSX 37-21/22 |           |              |           | C - han - i de a                 |
| Twido  | Twido        | CPU       | RS485        | Diagram 1 | Schneider<br>Miano (NEZA /Tavido |
|        | CPU          |           |              |           | NIICIO/NEZA/IWIdo                |
| М      | M218/M238    | CPU       | <b>RS485</b> | Diagram 2 | Series FLC                       |
|        | /M258        |           |              |           |                                  |
| NEZA   | TSX07        | CPU       | RS485        | Diagram 1 |                                  |
|        | CPU          |           |              | -         |                                  |

#### **3-11-2.** Communication parameters

#### **OP** software settings

| Parameters  | Recommend   | Choices of settings  | Notes                               |
|-------------|-------------|----------------------|-------------------------------------|
|             | settings    |                      |                                     |
| PLC type    | Schneider   |                      | Choose the correct PLC type in OP20 |
|             | Micro/      |                      |                                     |
|             | NEZA/ Twido |                      |                                     |
|             | series PLC  |                      |                                     |
| Port        | RS485       |                      |                                     |
| Data bit    | 8           | 7/8                  | Accord with PLC port parameters     |
| Stop bit    | 1           | 1/2                  | Accord with PLC port parameters     |
| Parity      | Even parity | Even /odd /no parity | Accord with PLC port parameters     |
| Baud rate   | 19200       | 4800/38400/9600      | Accord with PLC port parameters     |
|             |             | /115200/19200/187500 |                                     |
| Station no. | 1           | 0~255                |                                     |

Schneider Micro/NEZA/ Twido series PLC: 19200, 8, 1, even parity, station no.1

**PLC software settings:** 

| H <u>a</u> rdware <u>S</u> oftware P <u>r</u> ogram P <u>L</u> C <u>W</u> i: |                              |                |
|------------------------------------------------------------------------------|------------------------------|----------------|
| Change PLC <u>b</u> ase                                                      | Controller Commun            | ications Setup |
| Functional level management                                                  | Port 1                       |                |
| <b>Add a <u>m</u>odule</b><br>Configure a module<br>Delete a mod <u>u</u> le | Protocol                     | Modbus         |
| <b>Add an opt<u>i</u>on</b><br>Delete an o <u>p</u> tion                     | <u>A</u> ddress:             | 1              |
| Edit input configuration                                                     | - Parameters                 |                |
| Edit output con <u>f</u> iguration                                           | <u>B</u> audrate:            | 19200 🔻        |
| Display Dedicated I/O Map                                                    | <u>D</u> ata Bits:           | 8 (RTU) 🔻      |
| Configure PLC <u>c</u> ommunications                                         | Parity:                      | None 💌         |
| <u>Add a modem</u><br>Delete a remote PLC                                    | <u>S</u> top Bits:           | 1              |
| <br>De <u>l</u> ete a modem                                                  | <u>R</u> esponse Timeout:    | 10 x 100 ms    |
| Ethernet<br>TwidoPort                                                        | Inter-fra <u>m</u> e delay : | 10 ms          |

**Note:** 1. The register of Twido is dynamic managed. Please add a sentence at the end of PLC program to avoid communication error.

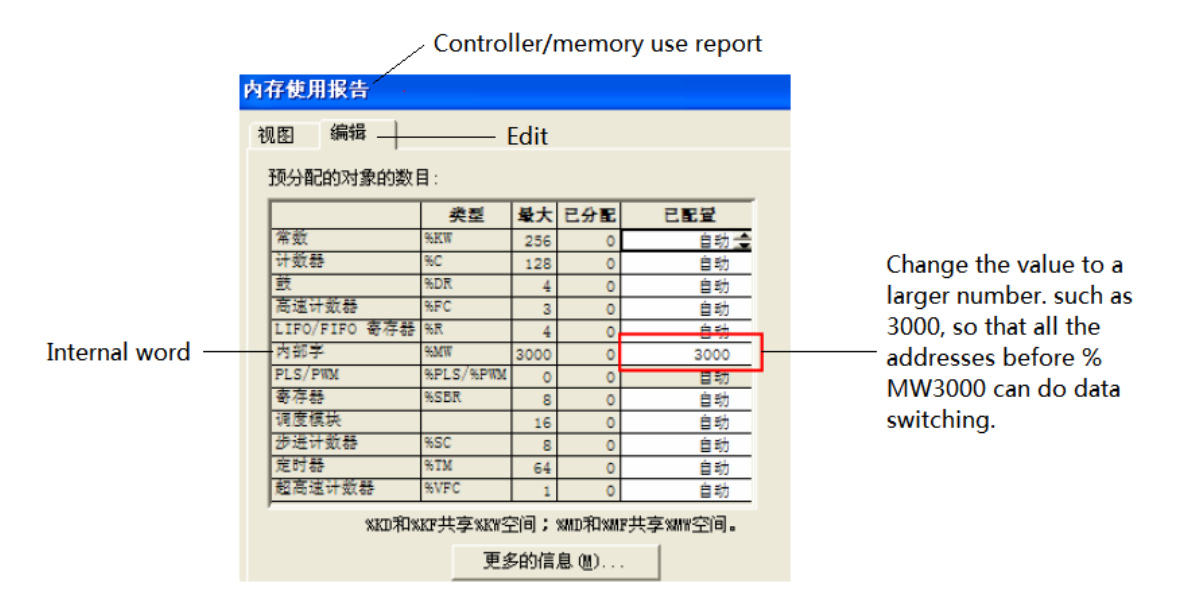

2. To open the bit address range, you have to make a program as below. For example: drive a coil of %M127, all the addresses before %M127 can do data switching.

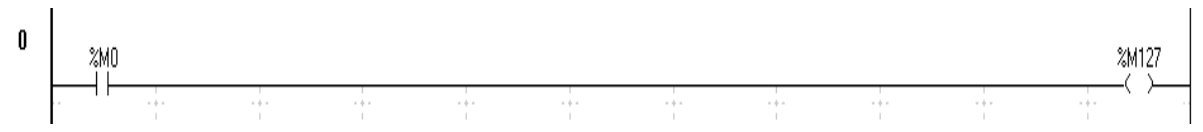

#### **3-11-3.** Cable connection

#### 1. CPU RS485:

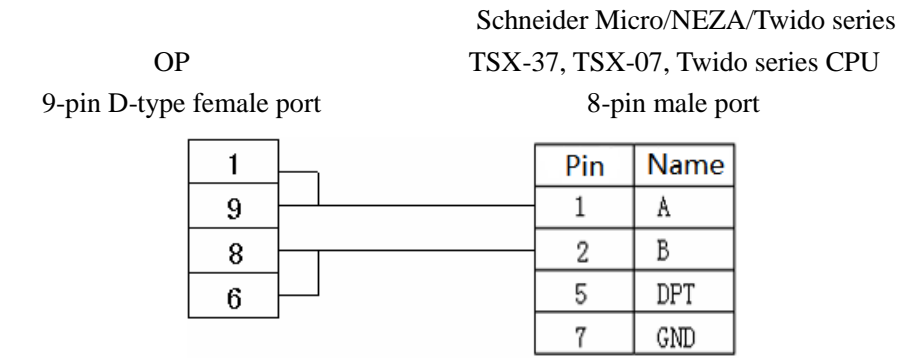

(Diagram 1— fit for OP320-A-S, OP320-S, OP330-S, OP325-S)

#### 2. M238 CPU:

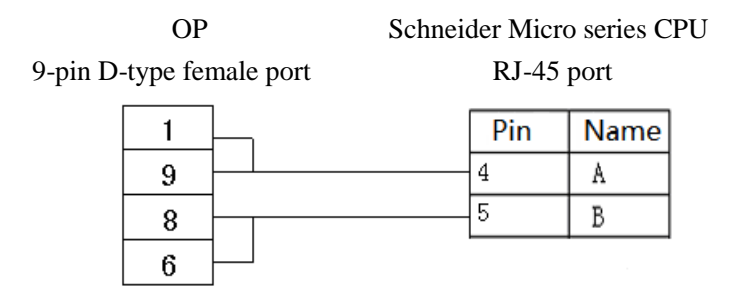

(Diagram 2— fit for OP320-A-S, OP320-S, OP330-S, OP325-S)

# 3-12. Fatek FB series PLC

OP can communicate with Fatek FB series PLC through programming port or com port.

#### **3-12-1.** Connection unit

| Series | CPU                     | Connected<br>module | Port  | Cable     | Choose             |
|--------|-------------------------|---------------------|-------|-----------|--------------------|
| FBs    | FBs-20MN<br>FBs-32MN    |                     | RS232 | Diagram 1 |                    |
| 105    | FBs-44MN                | CPU                 | RS485 | Diagram 2 | Fatek MU/MA series |
| FB -MC | 20MC/28MC<br>40MC/19MCT |                     | RS232 | Diagram 1 |                    |

|        | 26MCT/36MCT          |                           | RS485 | Diagram 2 |  |
|--------|----------------------|---------------------------|-------|-----------|--|
| FB -MA | 20MA<br>28MA<br>40MA | FB-DTBR/<br>DTBR-E module | RS232 | Diagram 3 |  |
|        |                      |                           | RS232 | Diagram 4 |  |
|        |                      |                           | RS485 | Diagram 5 |  |

**Note:** For MA series CPU, please transform the com port to RS232 or RS485 through FB-DTBR or FB-DTBR-E module.

#### **3-12-2.** Communication parameters

#### **OP** software settings

| Parameters  | Recommend   | Choices of settings  | Notes                           |
|-------------|-------------|----------------------|---------------------------------|
|             | settings    |                      |                                 |
| PLC type    | Fatek MU/MA |                      | Choose the correct PLC type in  |
|             | Series PLC  |                      | OP20                            |
| Port        | RS232       | RS232/RS485          |                                 |
| Data bit    | 7           | 7/8                  | Accord with PLC port parameters |
| Stop bit    | 1           | 1/2                  | Accord with PLC port parameters |
| Parity      | Even parity | Even /odd /no parity | Accord with PLC port parameters |
| Baud rate   | 9600        | 4800/38400/9600/1152 | Accord with PLC port parameters |
|             |             | 00                   |                                 |
|             |             | /19200/187500        |                                 |
| Station no. | 1           | 0~255                |                                 |

The default parameters of Fatek MU/MA series PLC: 9600, 7, 1, even parity, station no.1

#### **3-12-3.** Cable connection

#### 1. CPU RS232:

| OP [232]      | PLC              |
|---------------|------------------|
| 9P D-SUB Male | 4P Mini-Din Male |
| 3 TX          | 4 RX             |
| 2 RX          | 3 TX             |
| 5 GND         | 2 GND 41         |

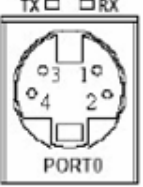

4P Mini-Din Female

(Diagram 1— fit for OP all series)

# 20MC, 28MC, 40MC, 19MCT, 26MCT,

36MCT series CPU RS232

OP 9-pin D-type female port

| 2 | RXD | 2 | TXD |
|---|-----|---|-----|
| 3 | TXD | 1 | RXD |
| 5 | GND | 6 | GND |
|   |     | 3 | RTS |
|   |     | 4 | CTS |

(fit for OP all series)

#### 2. CPU RS485:

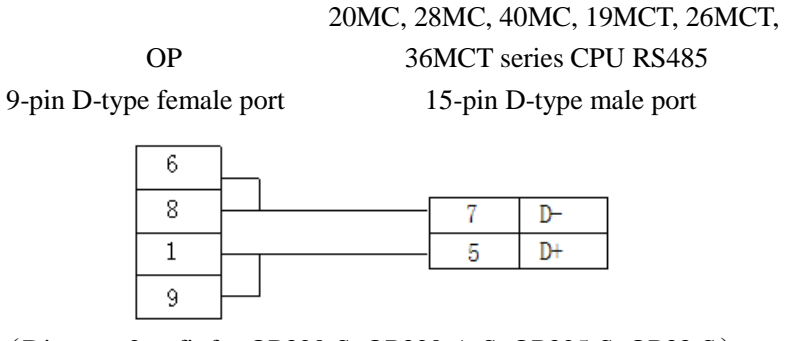

(Diagram 2— fit for OP320-S, OP320-A-S, OP325-S, OP33-S)

#### 3. FB-DTBR/DTBR-E module RS232:

OP

9-pin D-type female port

#### 20MA, 28MA, 40MA series FB-DTBR /DTBR-E module RS232

15-pin D-type male port

| 2 | RXD | 2     | TXD |
|---|-----|-------|-----|
| 3 | TXD | 1     | RXD |
| 5 | GND | 6     | GND |
|   |     | <br>3 | RTS |
|   |     | 4     | CTS |

(Diagram 3— fit for OP all series)

15-pin D-type male port

#### 4. FB-DTBR/DTBR-E RS232:

OP

9-pin D-type female port

20MA, 28MA, 40MA series FB-DTBR /DTBR-E module RS232 9-pin D-type male port

| 2 | RXD | <br>2 | TXD |
|---|-----|-------|-----|
| 3 | TXD | <br>3 | RXD |
| 5 | GND | 7     | GND |

(Diagram 4 — fit for OP all series)

#### 5. FB-DTBR/DTBR-E RS485:

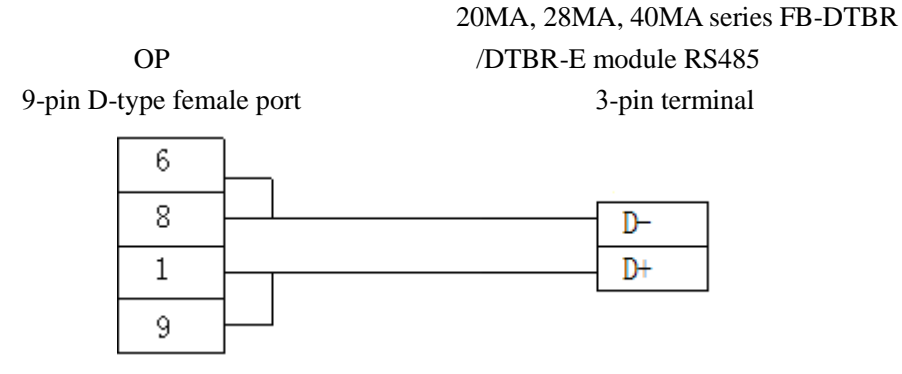

(Diagram 5 — fit for OP320-S, OP320-A-S, OP325-S, OP33-S)

#### 3-13. Vigor VB series PLC

OP can communicate with Vigor VB series PLC (including VB0, VB1, VB2) through CPU programming port.

#### 3-13-1. Connection unit

| Series | CPU                                                            | Connected<br>module                             | Port  | Cable     | Choose PLC type<br>in OP20 |
|--------|----------------------------------------------------------------|-------------------------------------------------|-------|-----------|----------------------------|
|        | VB0-14M<br>VB0-20M<br>VB0-28M                                  | CPU                                             | RS232 | Diagram 1 |                            |
| VB     | VB0-28M<br>VB0-32M<br>VB1-14MT-D<br>VB1-24MT-D<br>VB1-32MTMT-D | VB0-28M<br>VB0-32M<br>VB1-14MT-D Expansion cord | RS232 | Diagram 2 | Vigor VB series<br>PLC     |
|        |                                                                | Expansion card                                  | RS422 | Diagram 3 |                            |

|    | VB2-16M<br>VB2-32M |     | RS485 | Diagram 4 |
|----|--------------------|-----|-------|-----------|
| VH | VH -14MR           | CPU | RS232 | Diagram 1 |

#### **3-13-2.** Communication parameters

#### **OP** software settings

| Parameters  | Recommend       | Choices of settings   | Note                            |
|-------------|-----------------|-----------------------|---------------------------------|
|             | settings        |                       |                                 |
| PLC type    | Vigor VB series |                       | Choose correct PLC type in OP20 |
|             | PLC             |                       |                                 |
| Port        | RS232           | RS232/RS485/RS422     |                                 |
| Data bit    | 7               | 7/8                   | Accord with PLC port parameters |
| Stop bit    | 1               | 1/2                   | Accord with PLC port parameters |
| Parity      | Even parity     | Even /odd / no parity | Accord with PLC port parameters |
| Baud rate   | 19200           | 4800/38400/9600/      | Accord with PLC port parameters |
|             |                 | 115200/19200/187500   |                                 |
| Station no. | 0               | 0~255                 |                                 |

The default parameters of Vigor VB series PLC: 19200, 7, 1, even parity, station no.0

#### **3-13-3.** Cable connection

#### 1. CPU RS232-A USB connector:

| OP                       | VIGOR VH PLC |
|--------------------------|--------------|
| 9-pin D-type female port | USB-A port   |
| 3 TX                     | 2 D-         |
| 2 RX                     | 3 D+         |
| 5 GND                    | 4 GND        |

(Diagram 1— fit for OP all series)

#### 2. CPU RS232 expansion card:

OP

#### VIGOR VB series

# RS232 expansion card 9-pin D-type male port

9-pin D-type female port

| 2 | RXD | <br>3 | TXD |
|---|-----|-------|-----|
| 3 | TXD | <br>2 | RXD |
| 5 | GND | 5     | SG  |

(Diagram 2— fit for OP all series)

#### 3. CPU RS485 expansion card:

(1) RS422 connection

OP

9-pin D-type female port

VIGOR VB series RS485 expansion card 5-wire terminal

| 1 | TD+  |   | 1 | RX+ |
|---|------|---|---|-----|
| 6 | TD-  |   | 2 | RX- |
| 5 | GND  |   | 5 | SG  |
| 8 | RDD- | - | 3 | TX- |
| 9 | RDD+ |   | 4 | TX+ |

(Diagram 3— fit for OP320, OP320-A, OP325, OP330)

#### (2) RS485 connection

OP

# VIGOR VB series RS485 expansion card RS485

9-pin D-type female port

5-wire terminal

| 1 | <b>└──</b> • | <br>  | <br>1 | RX+ |
|---|--------------|-------|-------|-----|
| 6 |              | <br>- | 2     | RX- |
| 5 |              |       | 5     | SG  |
| 8 |              |       | 4     | TX+ |
| 9 |              |       | <br>3 | TX- |

(Diagram 4 — fit for OP320-S, OP320-A-S, OP325-S, OP33-S)

#### 3-14. Emerson EC20 series PLC

#### 3-14-1. Connected unit

| Series | CPU  | Connected<br>module | Port  | Cable    | Choose PLC type in OP20 |
|--------|------|---------------------|-------|----------|-------------------------|
|        |      | COM0                | RS232 | Diagram1 |                         |
| EC20   | EC20 | COMI                | RS485 | Diagram2 | Emerson EC20 series PLC |
|        |      | COM1                | RS232 | Diagram3 |                         |

#### **3-14-2.** Communication parameters

#### **OP** software settings

| Parameters  | Recommend   | Choices of settings    | Note                            |
|-------------|-------------|------------------------|---------------------------------|
|             | settings    |                        |                                 |
| PLC type    | Emerson     |                        | Choose correct PLC type in OP20 |
|             | EC20 series |                        |                                 |
|             | PLC         |                        |                                 |
| Port        | RS232       | RS232/RS485            |                                 |
| Data bit    | 8           | 7/8                    | Accord with PLC port parameters |
| Stop bit    | 1           | 1/2                    | Accord with PLC port parameters |
| Parity      | Even parity | Even / odd / no parity | Accord with PLC port parameters |
| Baud rate   | 9600        | 4800/38400/9600/       | Accord with PLC port parameters |
|             |             | 115200/19200/187500    |                                 |
| Station no. | 1           | 0~255                  |                                 |

Emerson EC20 series PLC: 9600, 8, 1, even parity, station no.1

#### 3-14-3. Cable connection

#### 1. Emerson EC20 PLC COM0 (RS232):

# EMERSON-EC20 series CPU

COM0 RS232 8-pin male port

OP 9-pin D-type female port

| 2 | RXD | <br>3 | TXD |
|---|-----|-------|-----|
| 3 | TXD | <br>4 | RXD |
| 5 | GND | <br>5 | GND |

(Diagram 1— fit for OP all series)

#### 2. Emerson EC20 series PLC COM1 (RS232):

#### OP

#### EMERSON-EC20 series CPU

#### COM1 RS232 5-wire terminal

9-pin D-type female port

| 2 | RXD |   | 1 | RXD    |
|---|-----|---|---|--------|
| 3 | TXD |   | 2 | TXD    |
| 5 | GND |   | 3 | GND    |
|   |     | - | 4 | RS485+ |
|   |     |   | 5 | RS485- |

(Diagram 2— fit for OP all series)

45

#### 3. Emerson EC20 series PLC COM1 (RS485) :

# EMERSON-EC20 series CPU COM1 RS485

9-pin D-type female port

OP

#### 5-wire terminal

| 1 |   |   | <br>1 | RXD    |
|---|---|---|-------|--------|
| 6 | • |   | 2     | TXD    |
| 5 |   |   | 3     | GND    |
| 8 |   |   | 4     | RS485+ |
| 9 |   | l | 5     | RS485- |

(Diagram 3— fit for OP320-S, OP320-A-S, OP325-S, OP33-S)

**Note:** Emerson EC20 series PLC COM1 has RS232 and RS485. Only one of them can be used at the same time. Do not connect unused com to avoid interference.

#### **3-15. IDEC Micro Smart series PLC**

#### 1. IDEC CPU (Micro3 series) RS485:

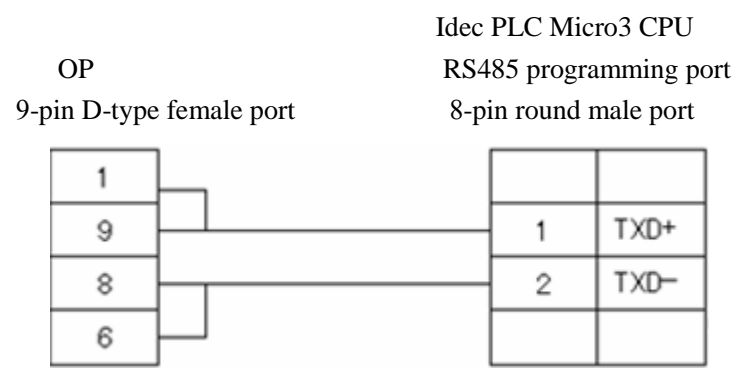

(fit for OP320-A-S, OP320-S, OP330-S, OP325-S)

#### 2. IDEC CPU (Micro3C series) RS232:

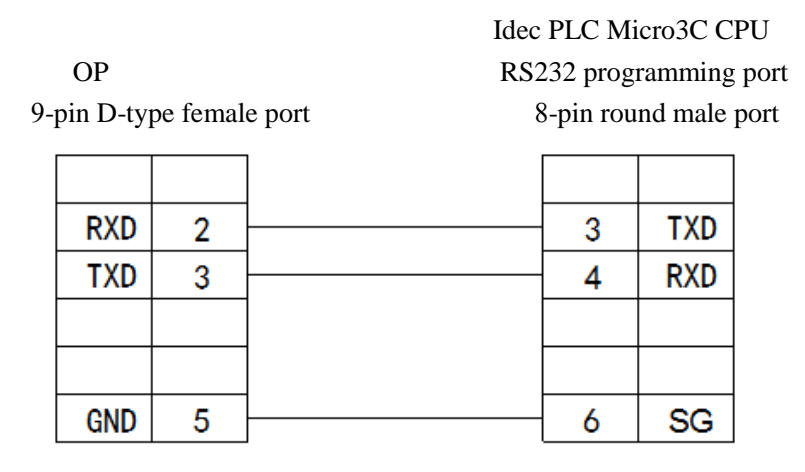

(fit for OP all series)

# 3-16. Keyence KV series PLC

Keyence KV series PLC CPU RS232 port:

OP

Keyence KV-10/16/24/40 series PLC CPU RS232

9-pin D-type female port

6-pin RJ-11 port

| 2 | RXD | <br>5 | SD |
|---|-----|-------|----|
| 3 | TXD | <br>3 | RD |
| 5 | GND | 4     | SG |

(fit for OP all series)

PLC RJ-11 port:

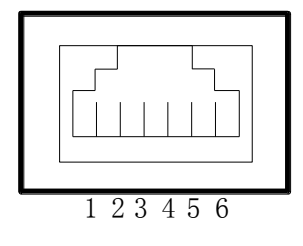

# 3-17. SAIA-Burgess PCD series PLC

# SAIA-Burgess PCD series PLC RS232 port:

| OP<br>9-pin D-type female port |            |        | SAIA-E | SAIA-Burgess PCD series PLC<br>RS232<br>9-pin D-Sub port |   |            |  |
|--------------------------------|------------|--------|--------|----------------------------------------------------------|---|------------|--|
|                                | RXD<br>TXD | 2<br>3 |        |                                                          | 3 | TXD<br>RXD |  |
|                                | GND        | 5      |        |                                                          | 5 | GND        |  |

(fit for OP all series)

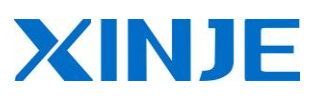

**WUXI XINJE ELECTRIC CO., LTD.** 4th Floor, Building 7th, No.100 Dicui Rd, Wuxi, China Tel: 86-0510-85134139 Fax: 86-0510-85111290 www.xinje.com Email: cheerfiona@gmail.com